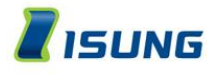

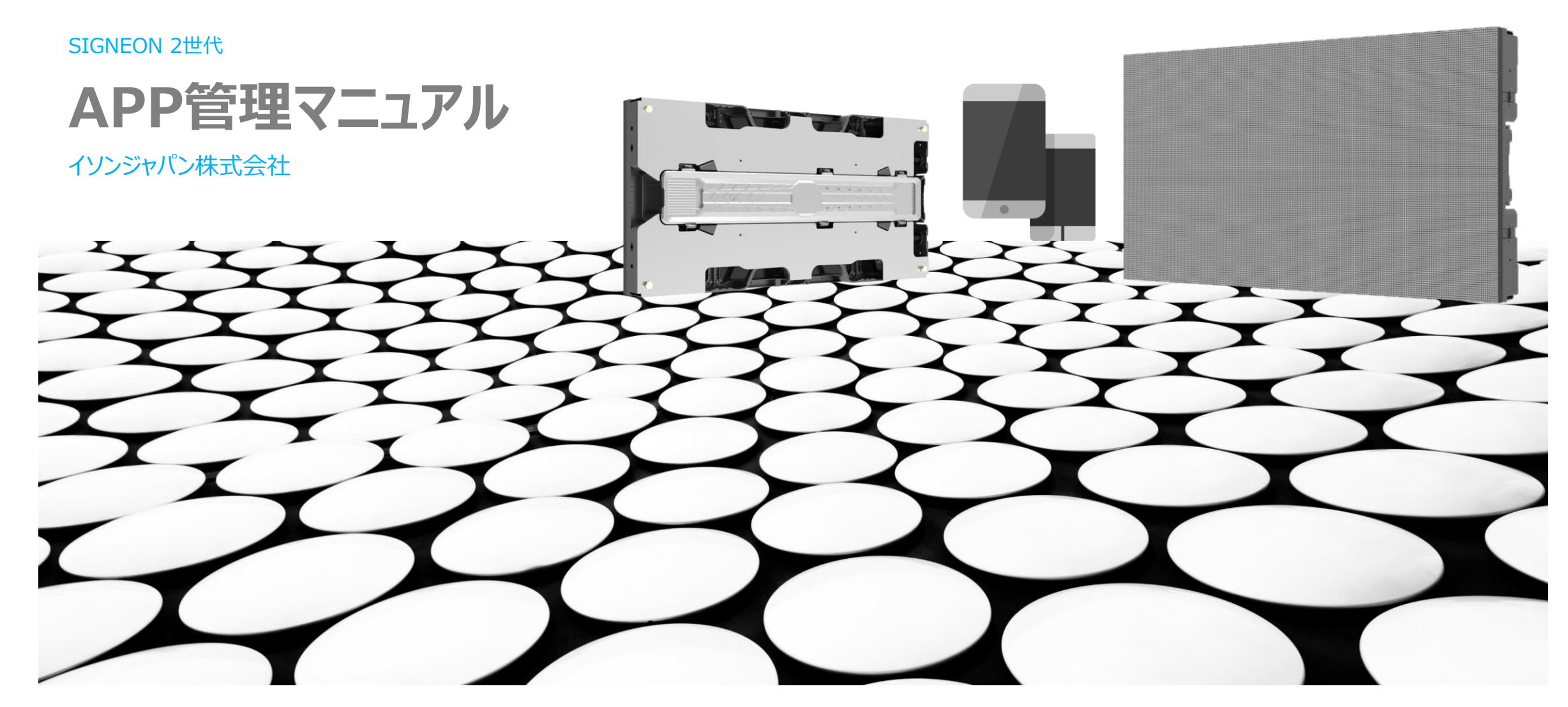

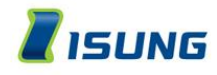

#### 取扱い時の注意点

#### 本体設置に関する注意点(必ず確認してください)

- 1. コントロールボックスのアンテナは必ず取り付けして下さい。 LTEの場合は4GのアンテナをWI-FIで使用する時は2.4Gのアンテナのみ取り付けて下さい。
- 2. 使わないコネクターのキャップは必ず閉めてください。
- 3. LEDのパネルの取り扱いには十分に注意してください。ドット欠けの原因になります。

#### SIMに関する注意点

SIMカードサイズ:マイクロSIM(1番大きいのは『標準SIM』、次に『マイクロSIM』、一番小さい『ナノSIM』のうち、 マイクロSIMを選択ください。)

SIM種別:データSIMを選択してください。

SIMカードタイプ:『ドコモ回線』

プラン:データ量は3GB~。(3GB以上のデータ量があれば大丈夫です)

SMSの有無:SMS無しの選択をしてください。

オプション:余計なオプション選択は、一切必要ありません。

使用できる通信会社:ベネフィットジャパン-(https://onlysim.jp/) IIJ-(https://www.iijmio.jp/hdc/spec/) マイネオ-(https://mineo.jp/business/service/#1) ビッグローブ-(https://biz.biglobe.ne.jp/sim/charge.html)

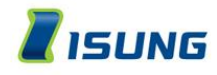

### SIMカードを入れる

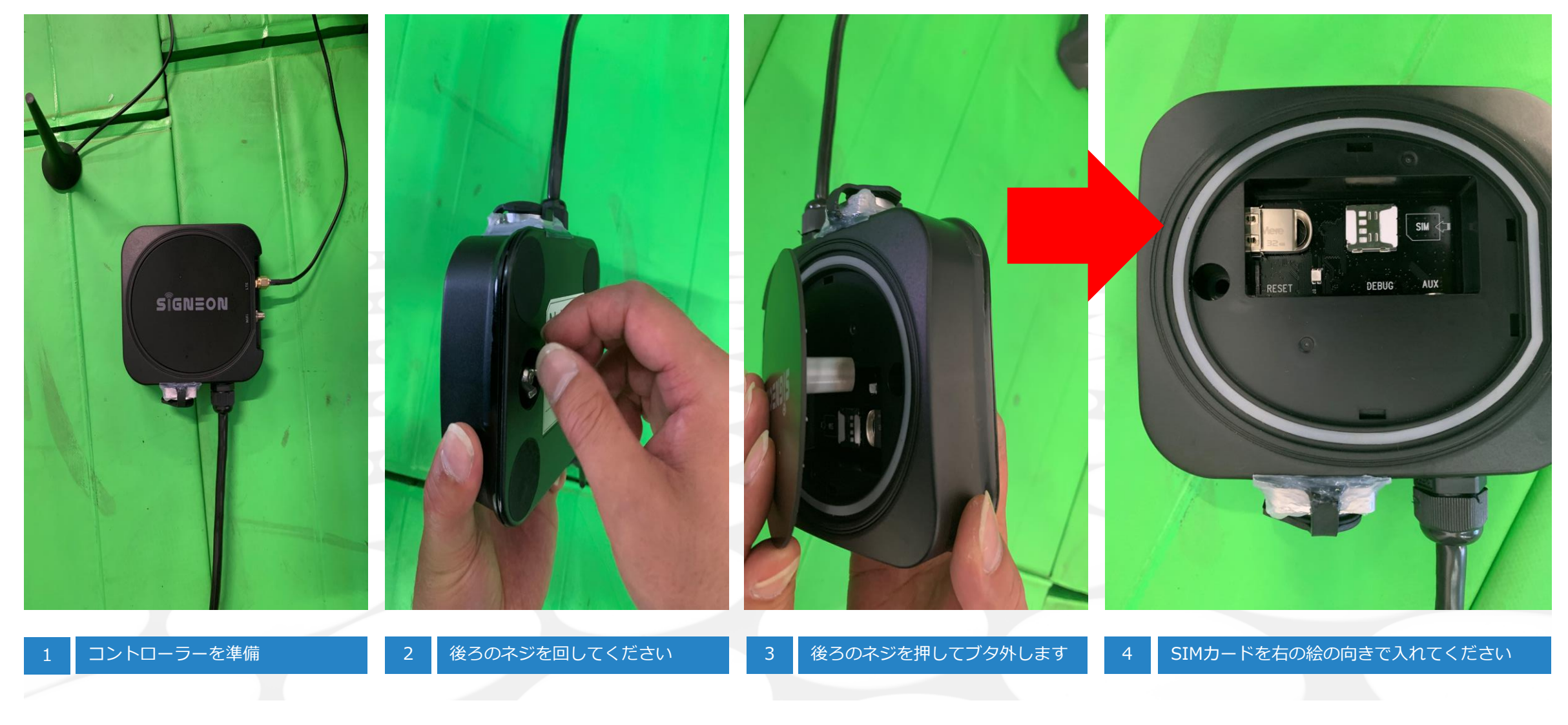

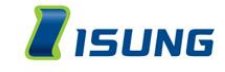

SIGNEON 専用 APP

# ✓ SIGNEON使用者が製品を一手で制御できるように実装した専用APP

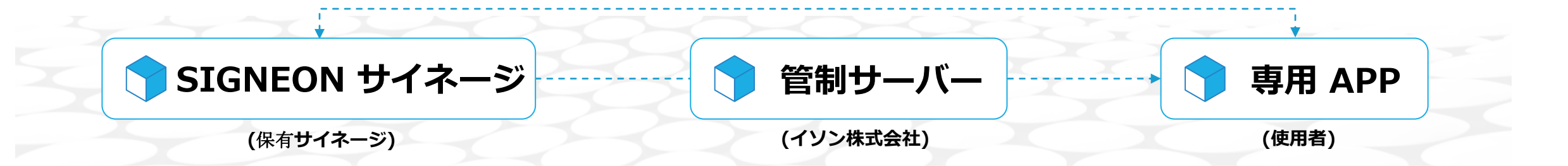

- LTE, Wi-Fi, LANを使ってサイネージをリアルタイムで制御

- 複数のサイネージを一括制御可能
- テンプレートを使って簡単に映像作成

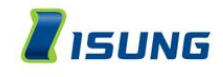

#### 目次

| 登録方法・・・・     | • • • • •  | •••   | •  | • | ••• | • | • | ••• | • | • | • | ••• | • | • | • | ••• | • | • | • | •   | ••• | • | • | • | • | • | • | • | • | • | 6  |
|--------------|------------|-------|----|---|-----|---|---|-----|---|---|---|-----|---|---|---|-----|---|---|---|-----|-----|---|---|---|---|---|---|---|---|---|----|
| アプリケーションのダウ  | ·>ロード .    | •••   | •  | • | ••• | • | • | ••• | • | • | • | ••• | • | • | • | ••• | • | • | • | •   | ••• | • | • | • | • | • | • | • | • | • | 6  |
| サイネージとの接続    | •          | •••   | •  | • | ••• | • | • | ••• | • | • | • | ••• | • | • | • | ••• | • | • | • | •   | ••• | • | • | • | • | • | • | • | • | • | 10 |
| 動画の設定・・・・    | • • • •    | • • • | •  | • | • • | • | • | ••• | • | • | • | ••• | • | • | • | ••• | • | • | • | •   | ••• | • | • | • | • | • | • | • | • | • | 19 |
| テンプレート、生活情報  | 表示可能一覧表    |       | •  | • | ••• | • | • | ••• | • | • | • | ••• | • | • | • | ••• | • | • | • | •   | • • | • | • | • | • | • | • | • | • | • | 20 |
| 動画をアップロードして  | 作成する       |       | •  | • | ••• | • | • | ••• | • | • | • | ••• | • | • | • | ••• | • | • | • | •   | •   | • | • | • | • | • | • | • | • | • | 21 |
| 動画をアップロードして  | [作成する(エフェク | トの選択  | ). | • | ••• | • | • | ••• | • | • | • | ••• | • | • | • | ••• | • | • | • | •   | • • | • | • | • | • | • | • | • | • | • | 25 |
| 静止画像作成する(JPG | / JPEG)    | • •   | •  | • |     | • | • |     | • | • | • | • • | • | • | • |     | • | • | • | •   |     | • | • | • | • | • | • | • | • | • | 29 |
| テーマ(テンプレートを  | 使って作成する) . |       | •  | • | ••• | • | • | ••• | • | • | • | ••• | • | • | • | ••• | • | • | • | •   | ••• | • | • | • | • | • | • | • | • | • | 32 |
| 生活情報登録       |            | • •   | •  | • | ••• | • | • | ••• | • | • | • | ••• | • | • | • | ••• | • | • | • | • • | •   | • | • | • | • | • | • | • | • | • | 34 |
| スケジュール設定・    |            | • •   | •  | • | ••• | • | • | ••• | • | • | • | ••• | • | • | • | ••• | • | • | • | • • | •   | • | • | • | • | • | • | • | • | • | 35 |
| 動画の表示、非表示    |            | • •   | •  | • | ••• | • | • | ••• | • | • | • | ••• | • | • | • | ••• | • | • | • | • • | •   | • | • | • | • | • | • | • | • | • | 36 |
| その他の設定・・・・   |            | •••   | •  | • | ••• | • | • | ••• | • | • | • | • • | • | • | • |     | • | • | • | •   | ••• | • | • | • | • | • | • | • | • | • | 37 |
| 電源 / 明るさ ・   |            |       | •  | • | ••• | • | • | ••• | • | • | • | ••• | • | • | • | ••• | • | • | • | •   | ••• | • | • | • | • | • | • | • | • | • | 37 |
| ログアウト・・・     |            | •••   | •  | • | ••• | • | • |     | • | • | • | • • | • | • | • |     | • | • | • | •   |     | • | • | • | • | • | • | • | • | • | 38 |
| 動画制作時の注意点・   |            | •••   | •  | • |     | • | • | ••• | • | • | • | • • | • | • | • | • • | • | • | • | •   |     | • | • | • | • | • | • | • | • | • | 39 |

#### ※ スマホのブルートゥースのバージョン5.0のみ対応しております購入の際はご注意下さい。iPhoneの場合は7以降をご使用下さい。アンドロイドの場合はスペック表をご確認下さい。 ※ LTEで使用される場合は、SIMはお客様の方でご用意下さい。 ※ 本アプリはメニューなどの仕様がファームウェアのアップデートに伴い仕様が変更になる場合があります

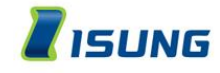

#### 登録方法 アプリケーションのダウンロード

#### 現在ログインしているアカウントでAPPに接続しますもしAPPがない場合、以下のQRコードをスキャンしてダウンロード。

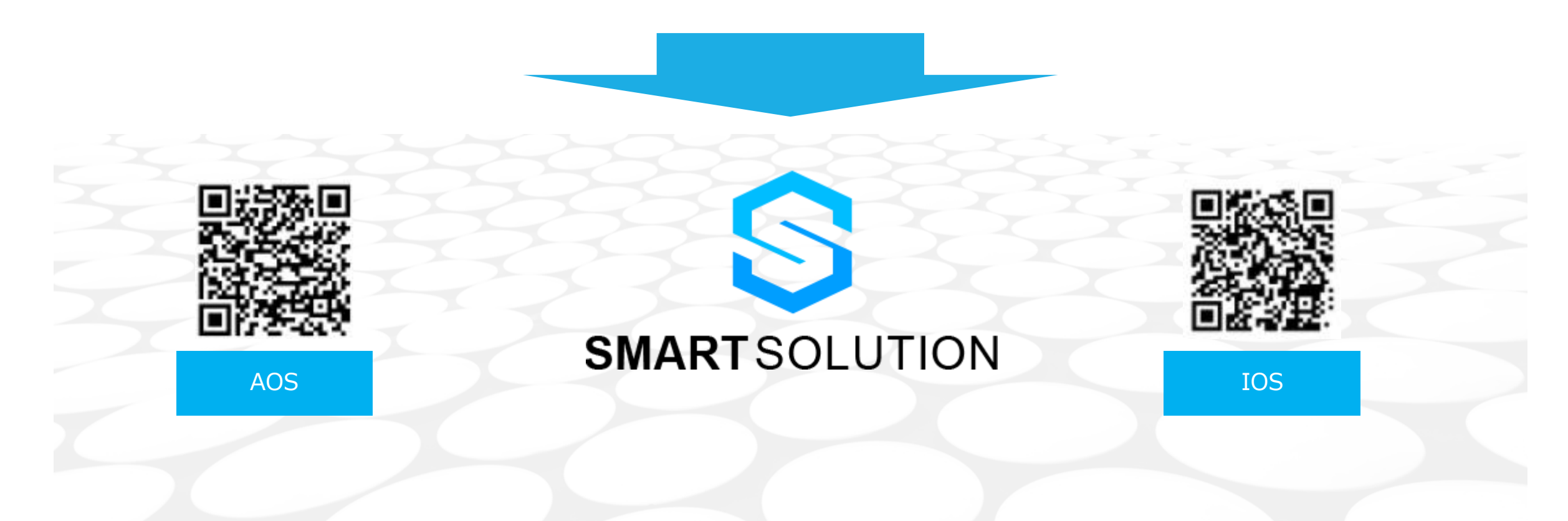

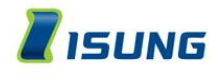

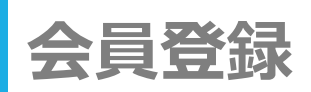

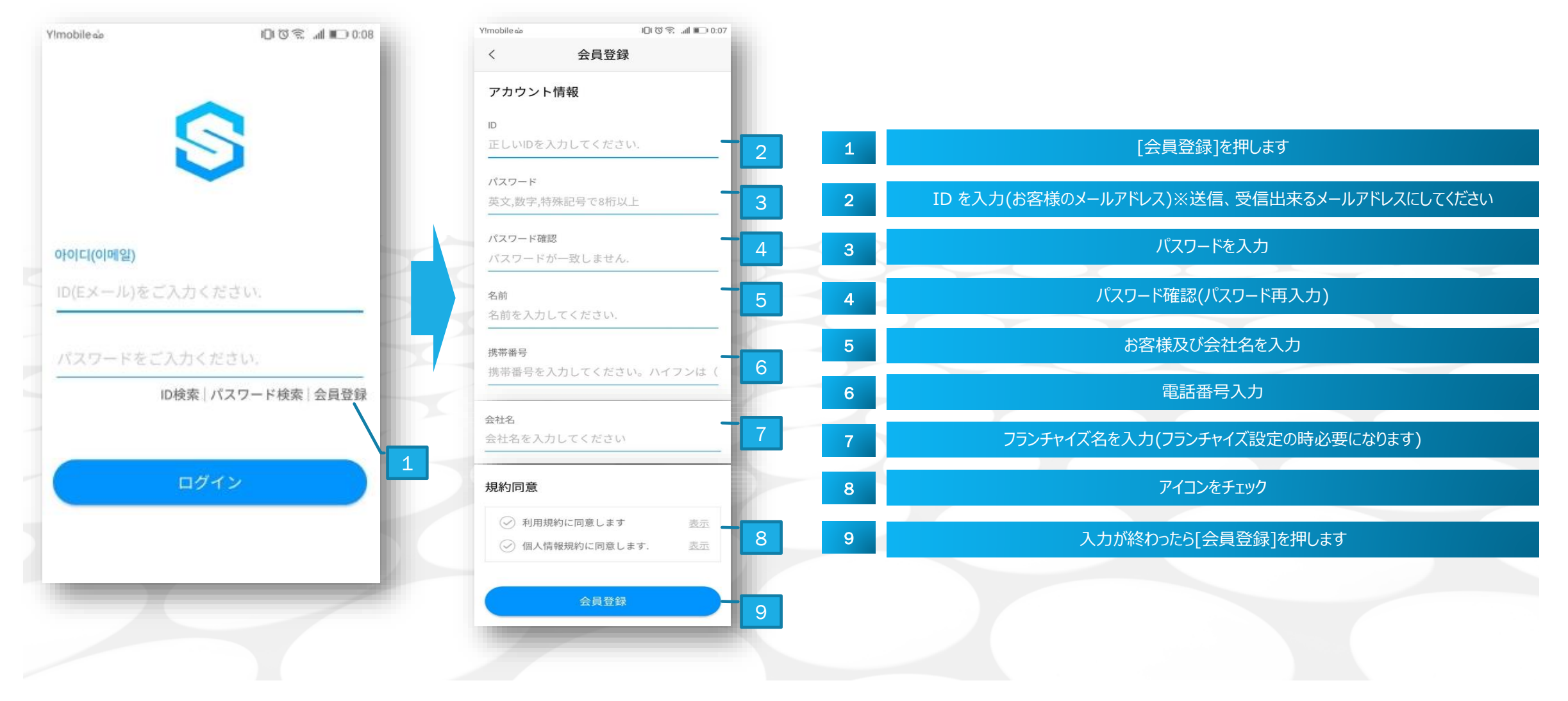

会員登録

|                             |           |      |     |   | ок  | 1 |   |
|-----------------------------|-----------|------|-----|---|-----|---|---|
| 必須情報                        |           |      |     |   |     |   |   |
| D(メール)                      |           |      |     |   |     |   |   |
| ママード                        | •••••     |      |     |   |     |   |   |
| ベスワード再入力                    | ******    |      |     |   |     |   |   |
| 占前                          |           |      |     |   |     |   |   |
| 特带电话                        |           |      |     |   |     |   |   |
| 設社名                         |           |      |     |   |     |   |   |
| フラン <del>チ</del> ャイズコ<br>ード | フランチャイズコー | - 14 |     |   |     |   |   |
| サイネージ数                      | 1個        |      |     |   |     | ~ | 2 |
| 星沢 情報                       |           |      |     |   |     |   | ľ |
| <b>E</b> 年月日                | 1981      |      | 10月 | v | 10日 | ~ |   |
| 生別                          | 男         |      |     |   |     | ~ |   |
|                             |           |      |     |   |     |   |   |

#### メールからの確認(IDに設定したメール)

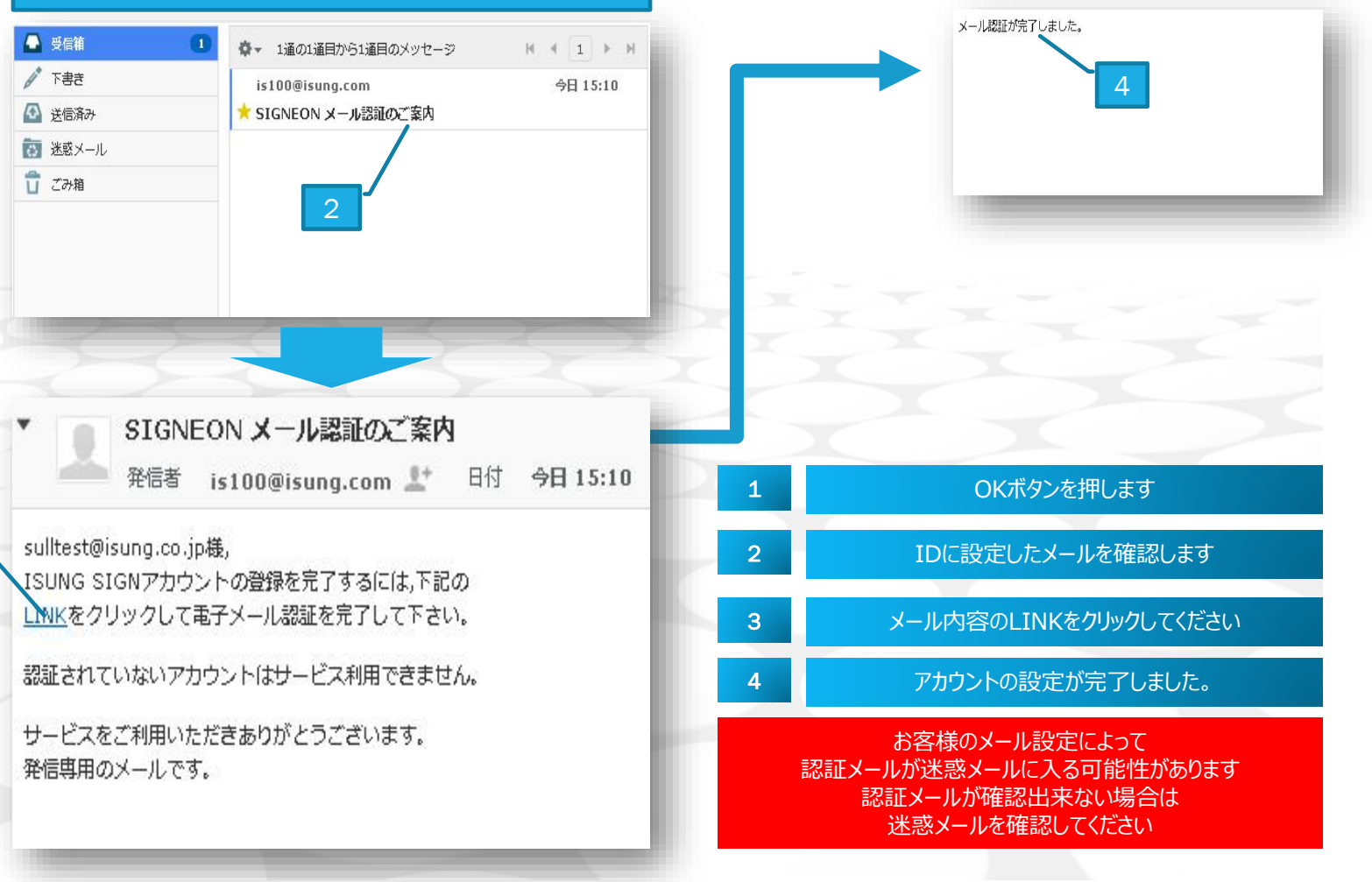

東京都千代田区富士見1-3-11 富士見デュープレックスビズ 6F TEL: 03-5734-1453 FAX: 03-5734-1454 E-MAIL: INFO@ISUNG.CO.JP

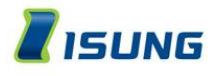

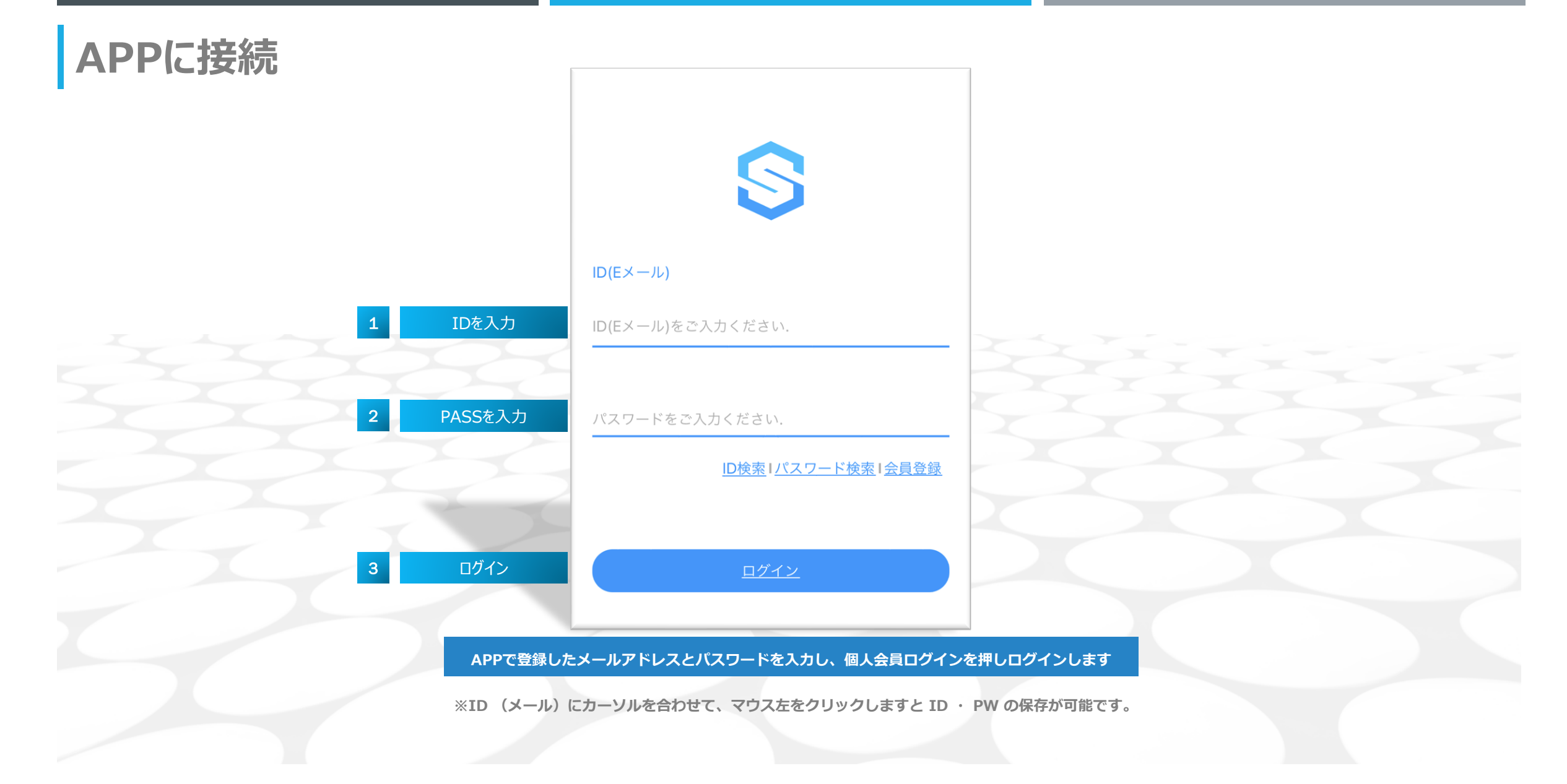

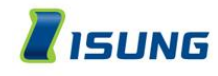

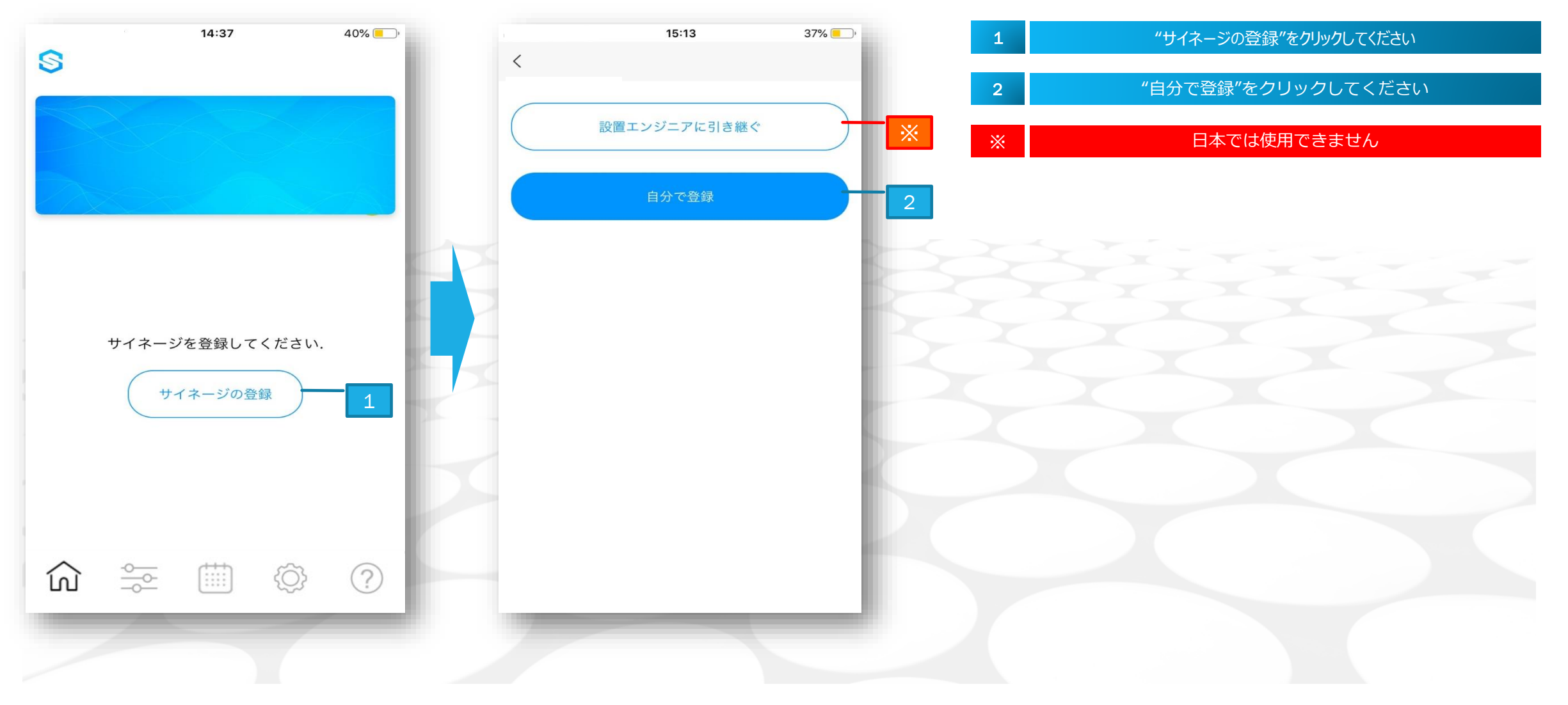

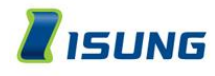

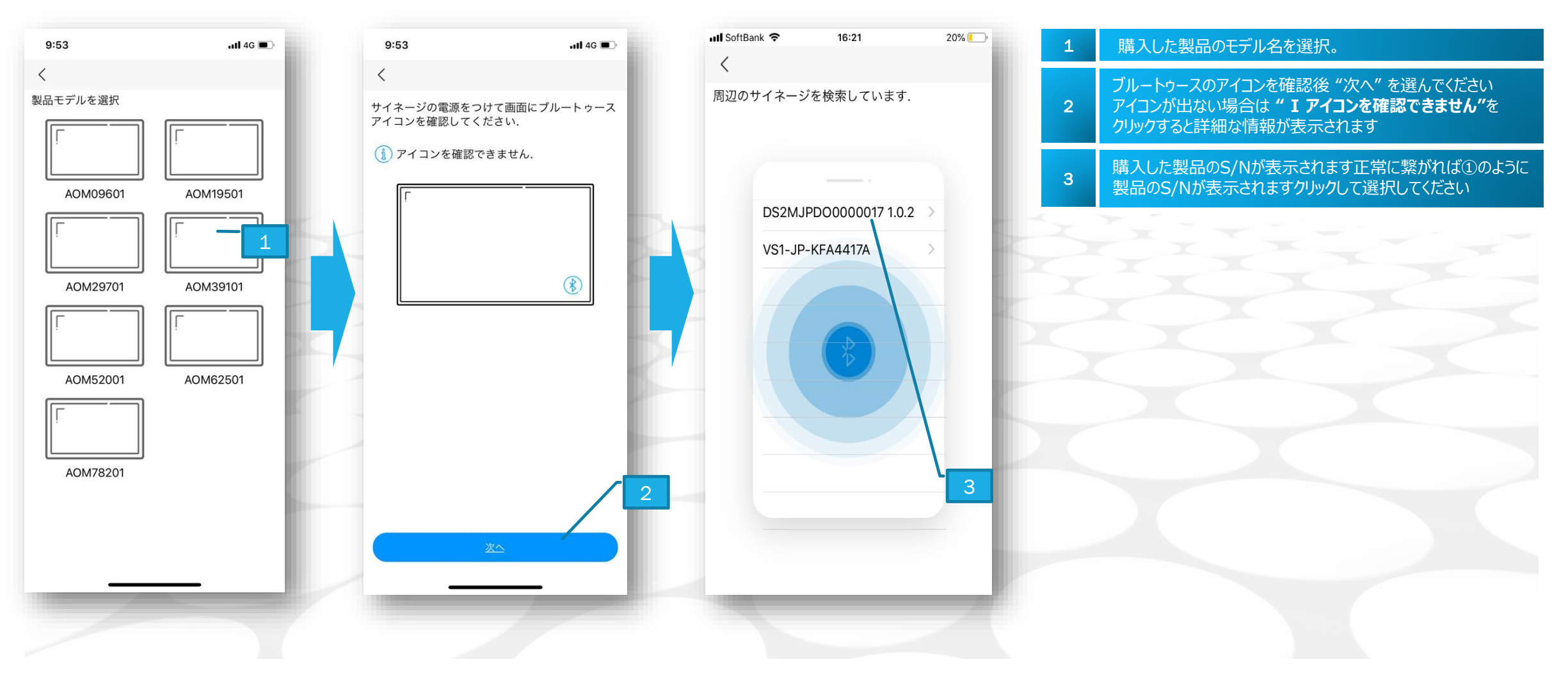

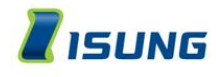

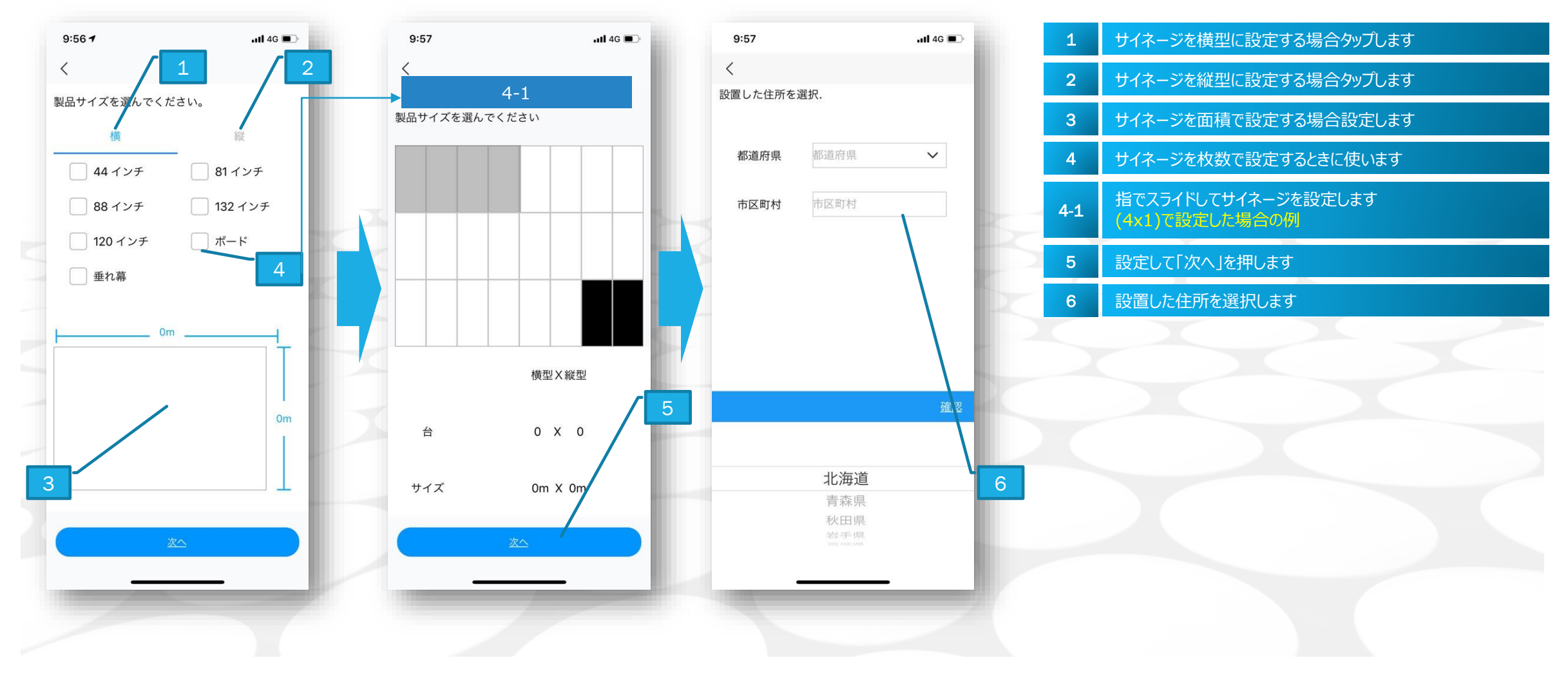

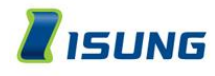

サイネージとの接続

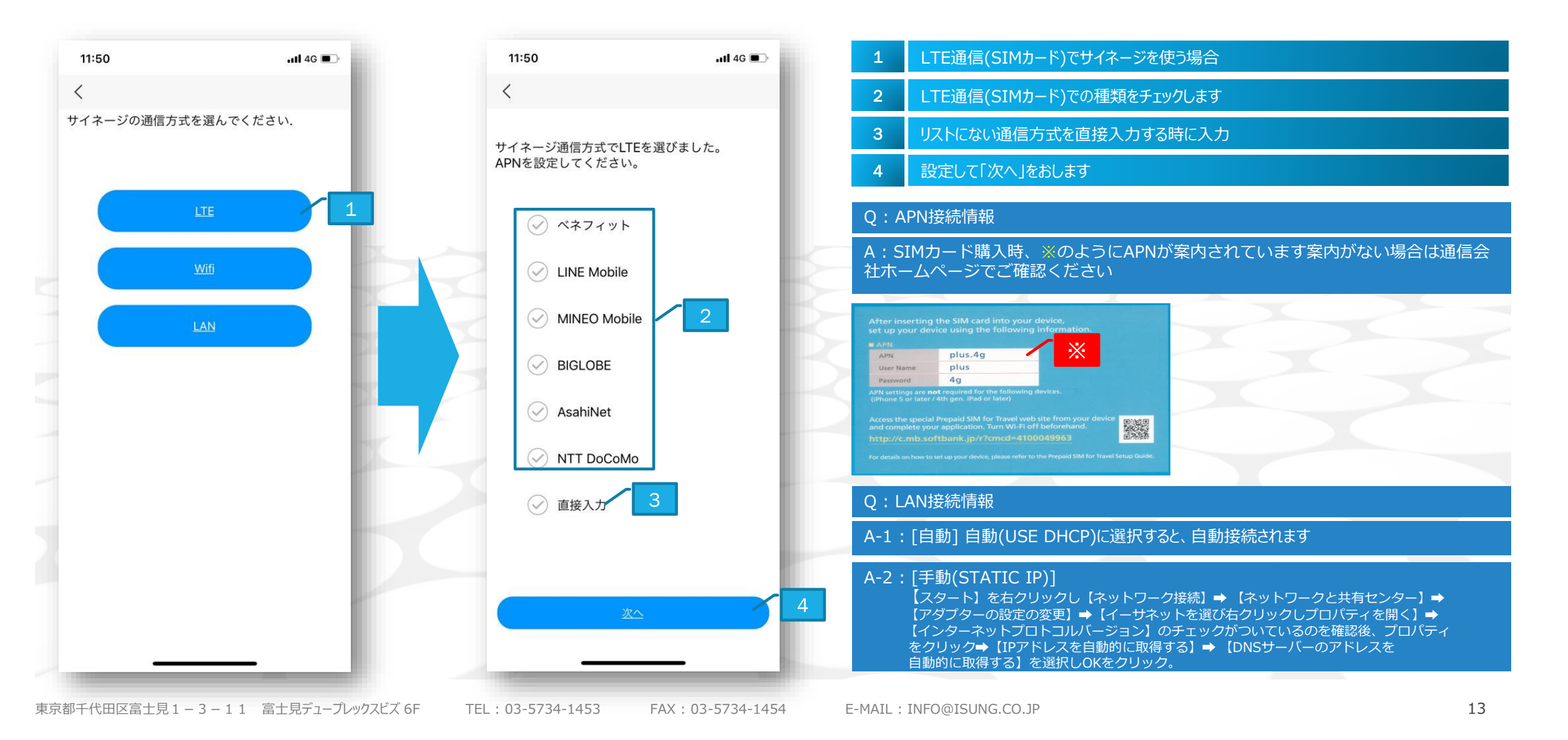

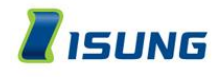

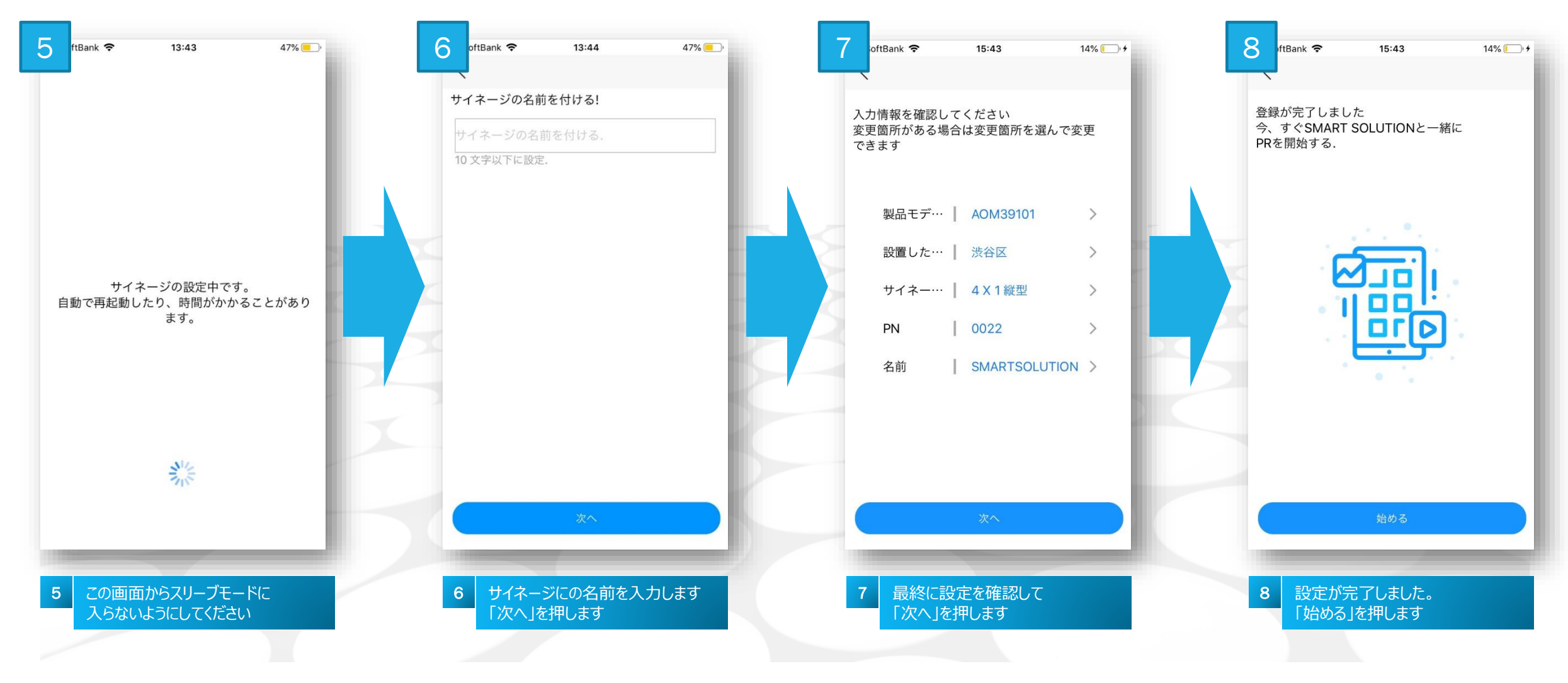

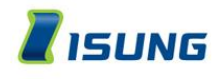

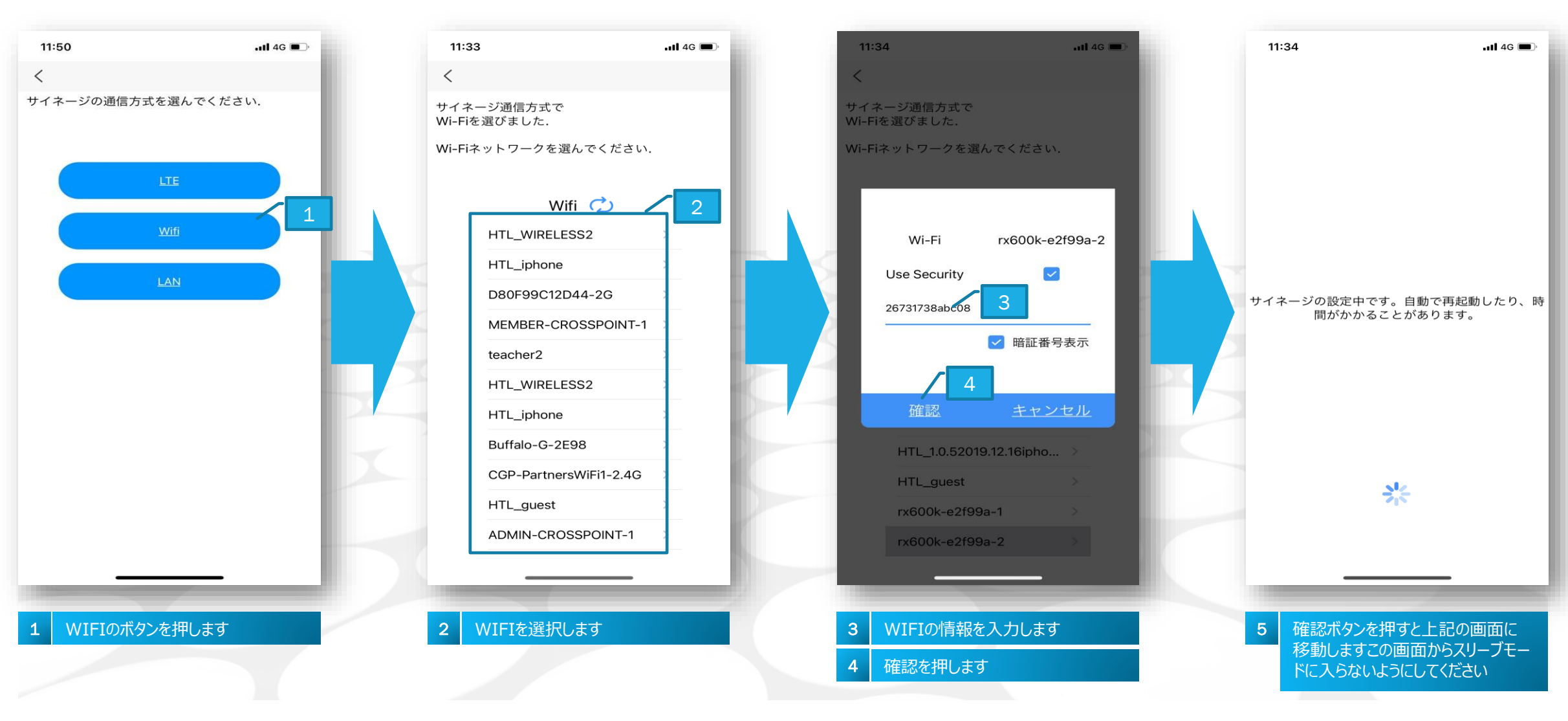

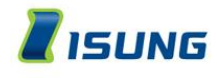

サイネージとの接続

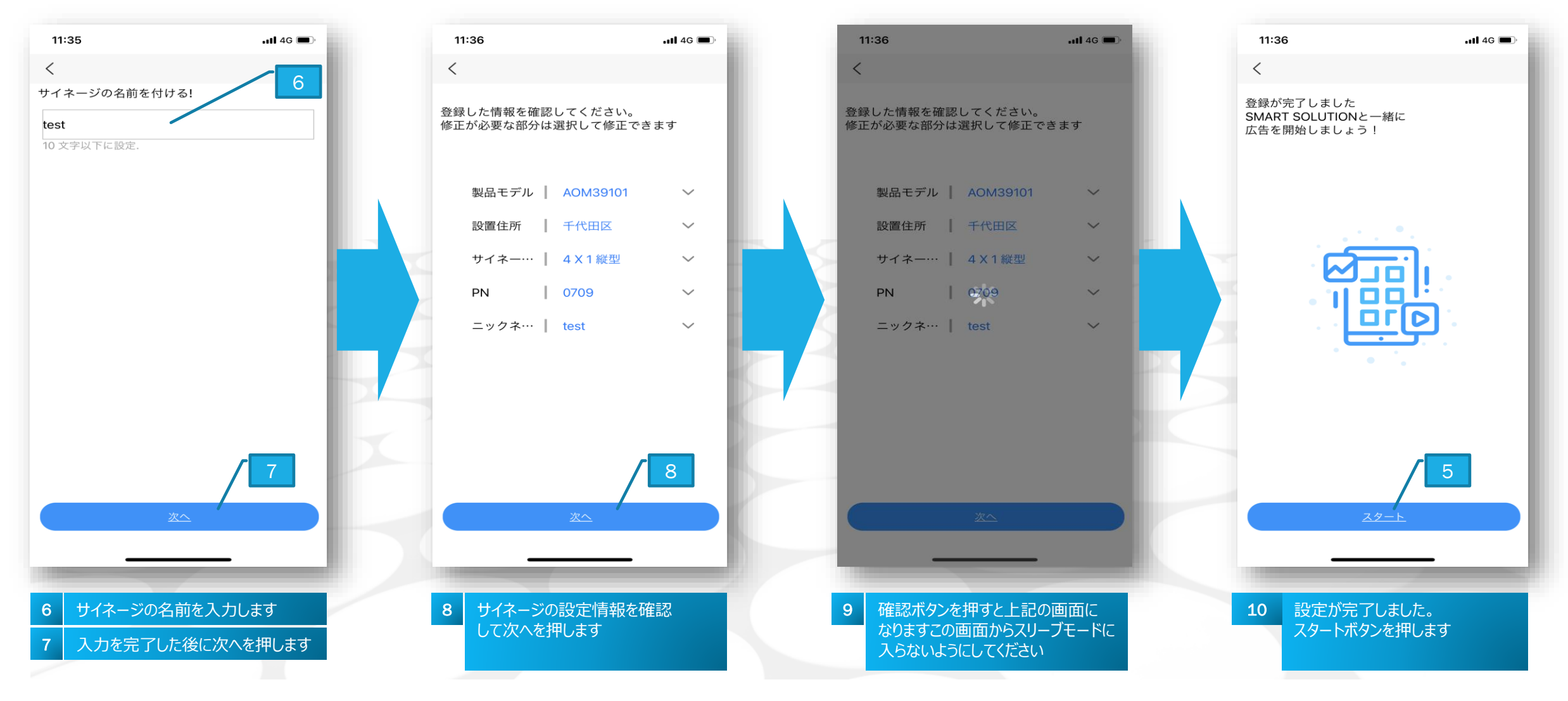

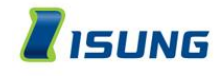

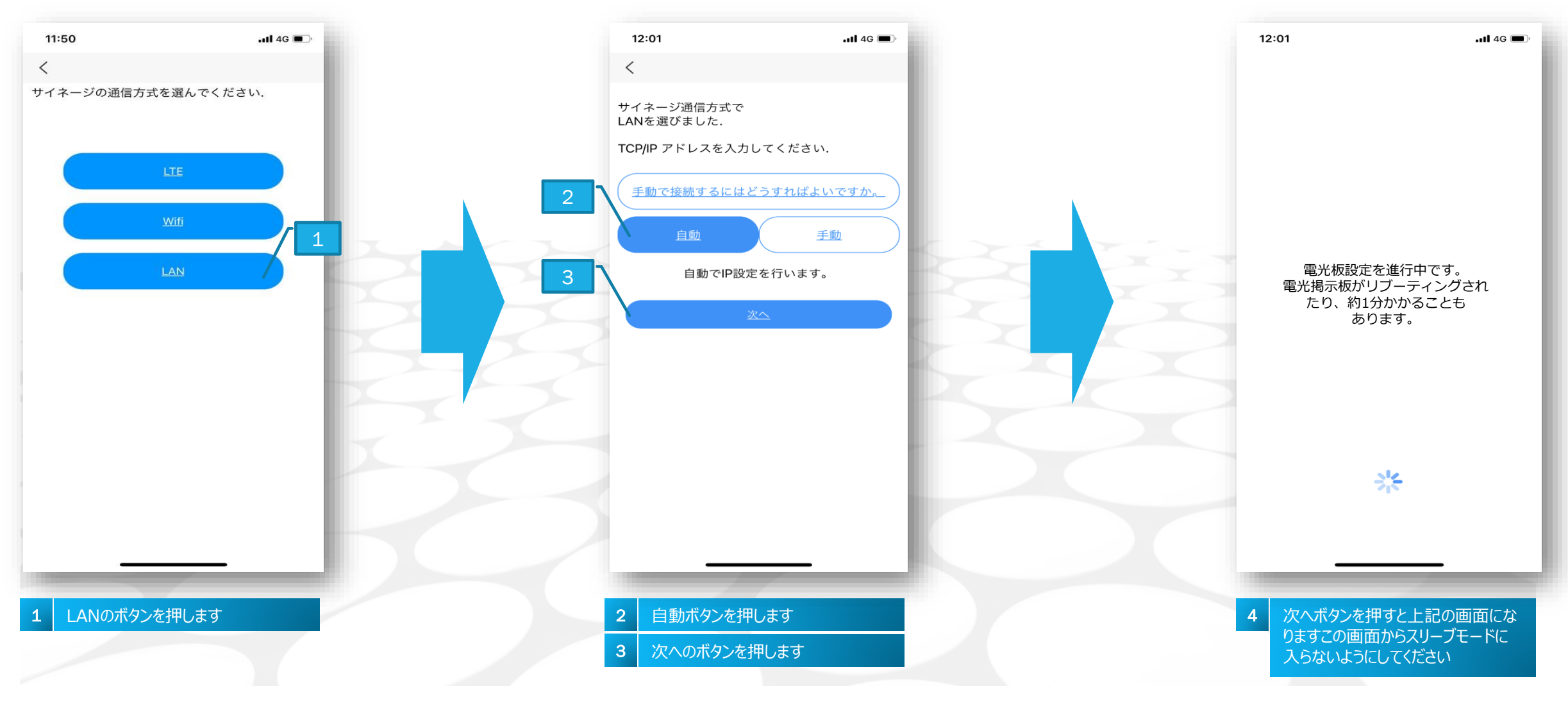

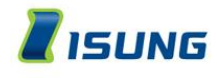

サイネージとの接続

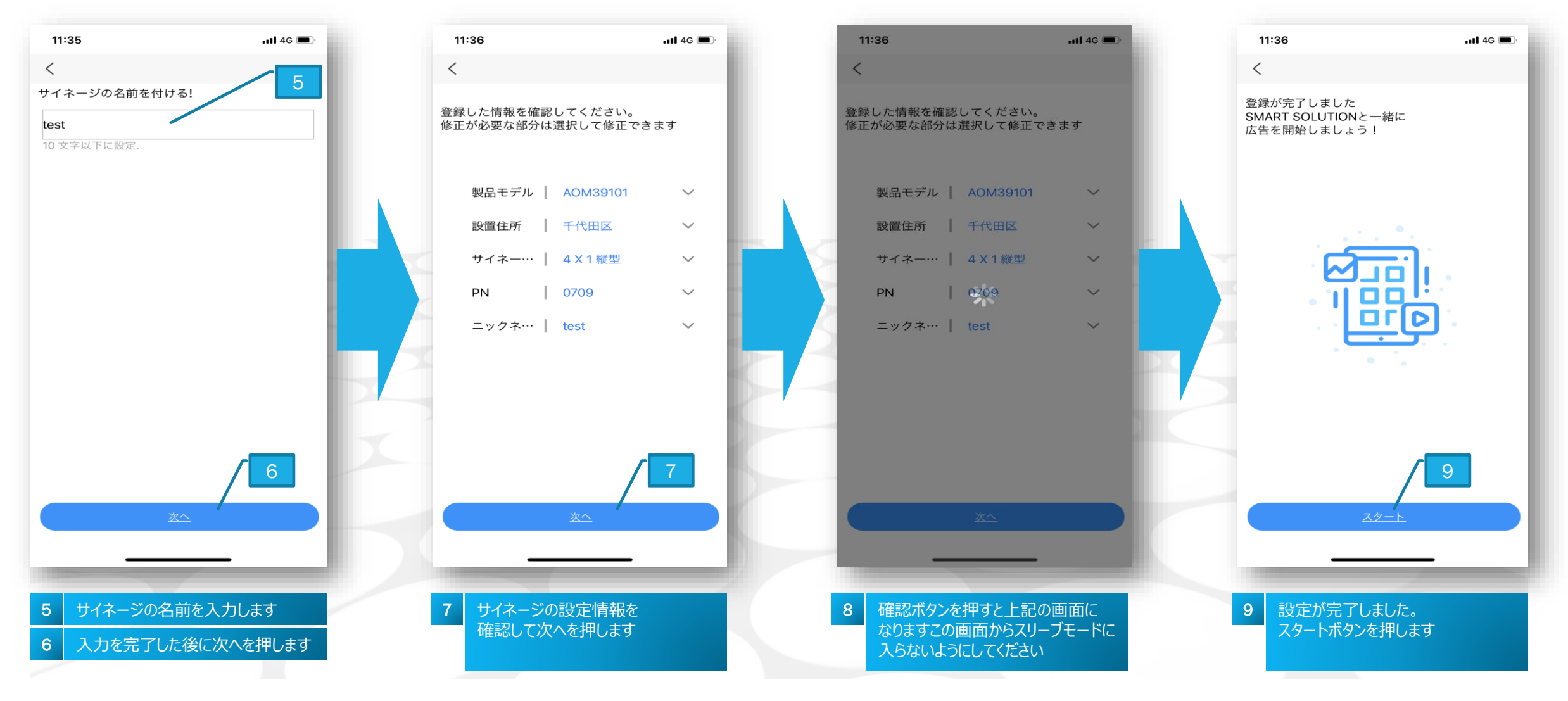

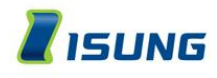

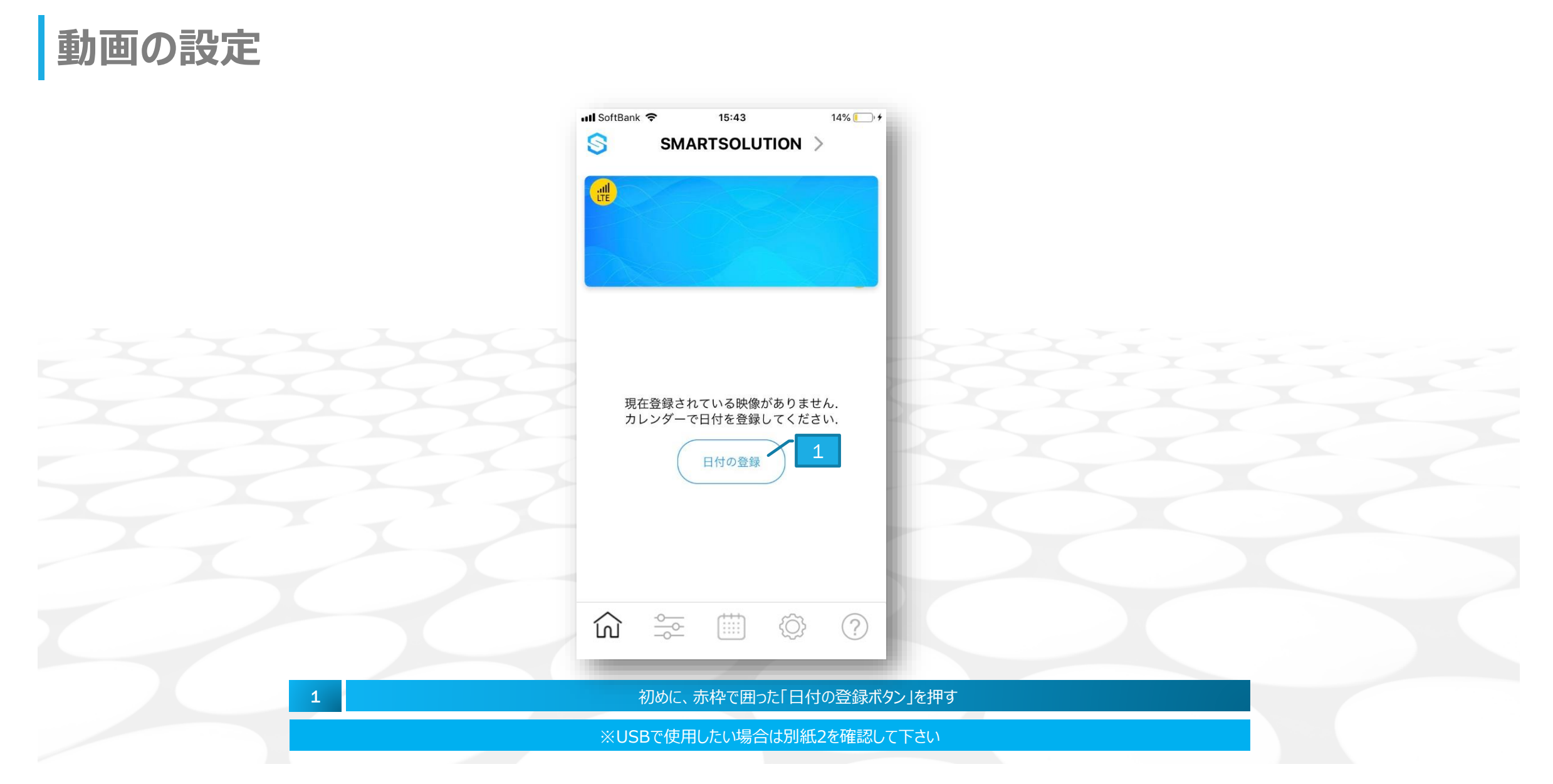

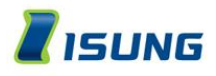

| テンプレート、          | 生活情報表示 | 可能一覧表        | ※下記に表示している設定以外のサイネージ設定はテンプレート、生活情報は使用<br>出来ません |        |          |  |  |  |  |  |  |
|------------------|--------|--------------|------------------------------------------------|--------|----------|--|--|--|--|--|--|
|                  | 縦型     |              | 横型                                             |        |          |  |  |  |  |  |  |
| 設定( W x H )      | テンプレート | 生活情報         | 設定( W x H )                                    | テンプレート | 生活情報     |  |  |  |  |  |  |
| 1x1(500 x 1000)  | Ο      | Ο            | <b>1x1</b> (1000 x 500)                        | Ο      | 0        |  |  |  |  |  |  |
| 2x1(1000 x 1000) | Ο      | Ο            | <b>2x1</b> (2000 x 500)                        | Ο      | 0        |  |  |  |  |  |  |
| 3x1(1500 x 1000) | ×      | Ο            | <b>3x1</b> (3000 x 500)                        | Ο      | 〇時計は使用不可 |  |  |  |  |  |  |
| 4x1(2000 x 1000) | Ο      | Ο            | <b>2x3</b> (2000 x 1500)                       | ×      | 0        |  |  |  |  |  |  |
| 6x1(3000 x 1000) | ×      | Ο            | <b>3x3</b> (3000 x 1500)                       | Ο      | 0        |  |  |  |  |  |  |
| 1x2(500 x 2000)  | ×      | Ο            |                                                |        |          |  |  |  |  |  |  |
| 2x2(1000 x 2000) | ×      | Ο            |                                                |        |          |  |  |  |  |  |  |
| 7x2(3500 x 2000) | ×      | Ο            |                                                |        |          |  |  |  |  |  |  |
|                  |        | テンプレート       | (X)表示の場合                                       |        |          |  |  |  |  |  |  |
|                  |        | 動画をアップロードして作 | 成する 以外の機能は 使用不可                                | J      |          |  |  |  |  |  |  |
|                  |        |              |                                                |        |          |  |  |  |  |  |  |

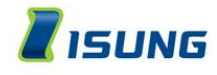

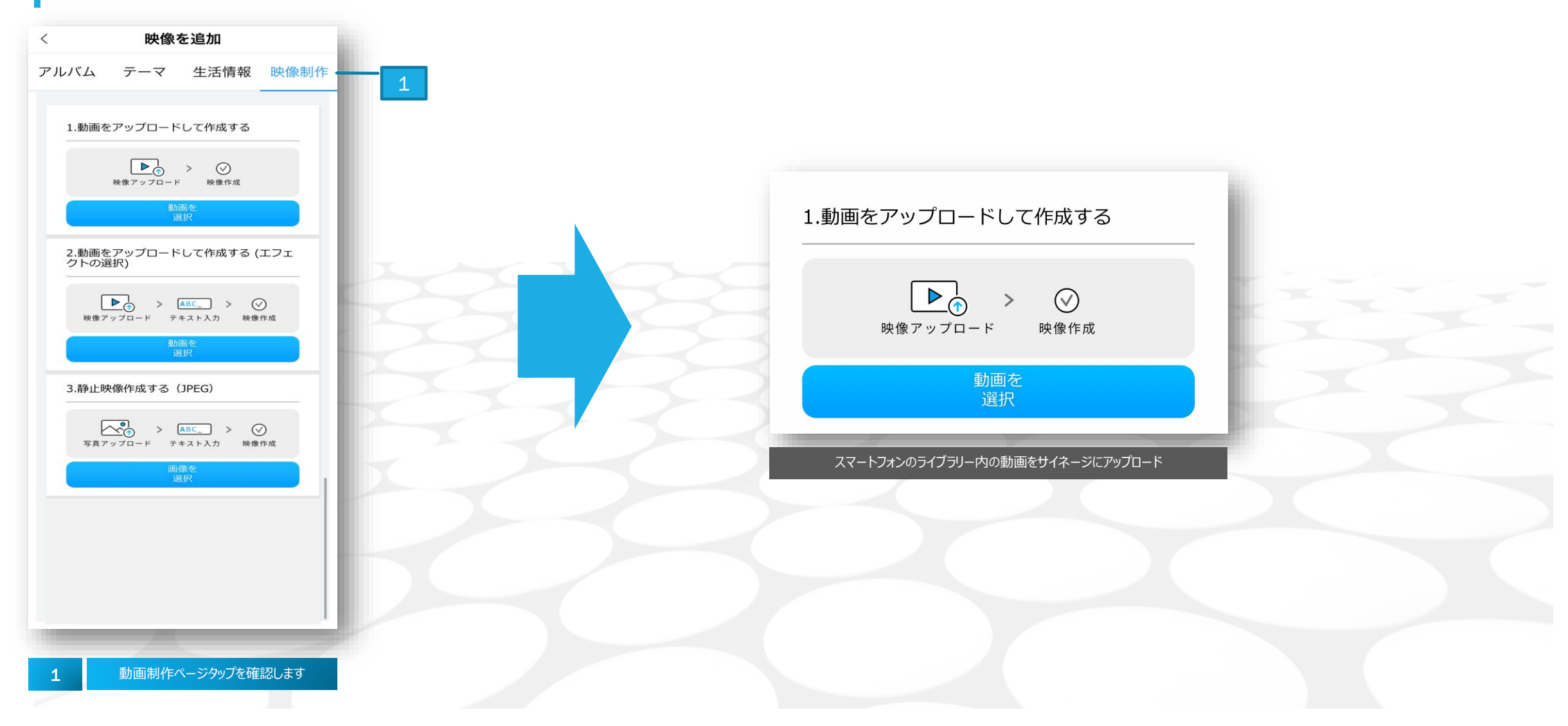

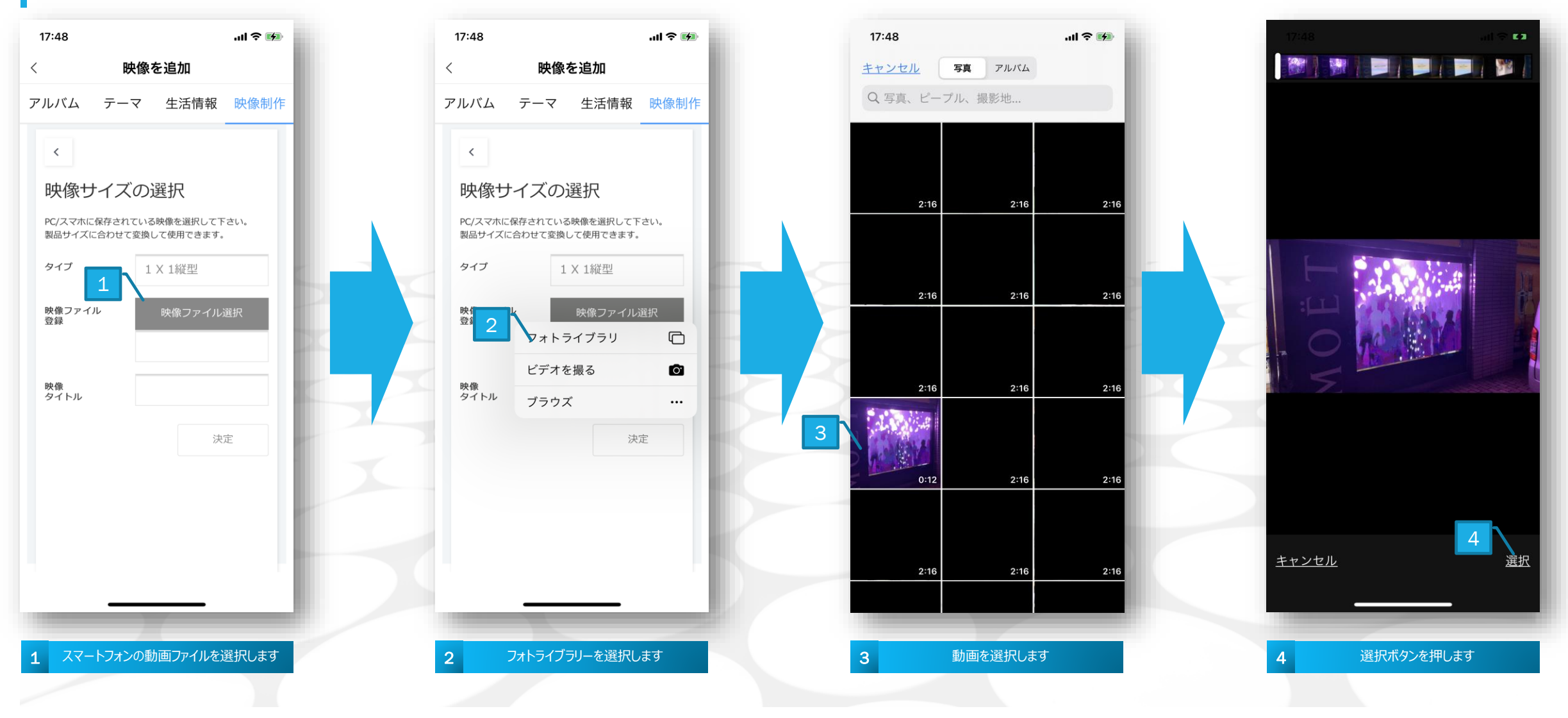

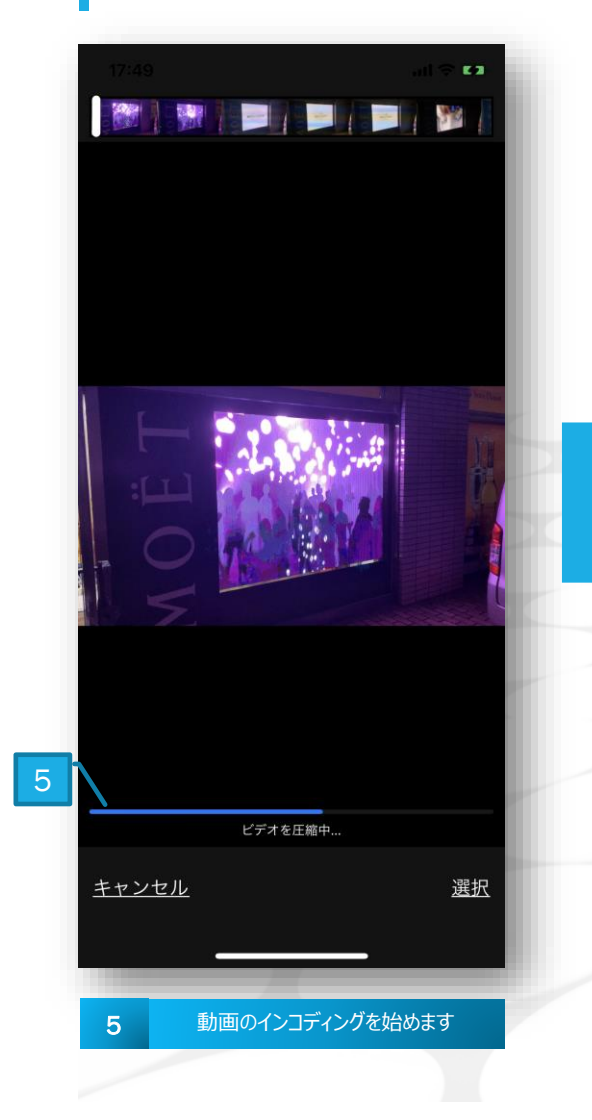

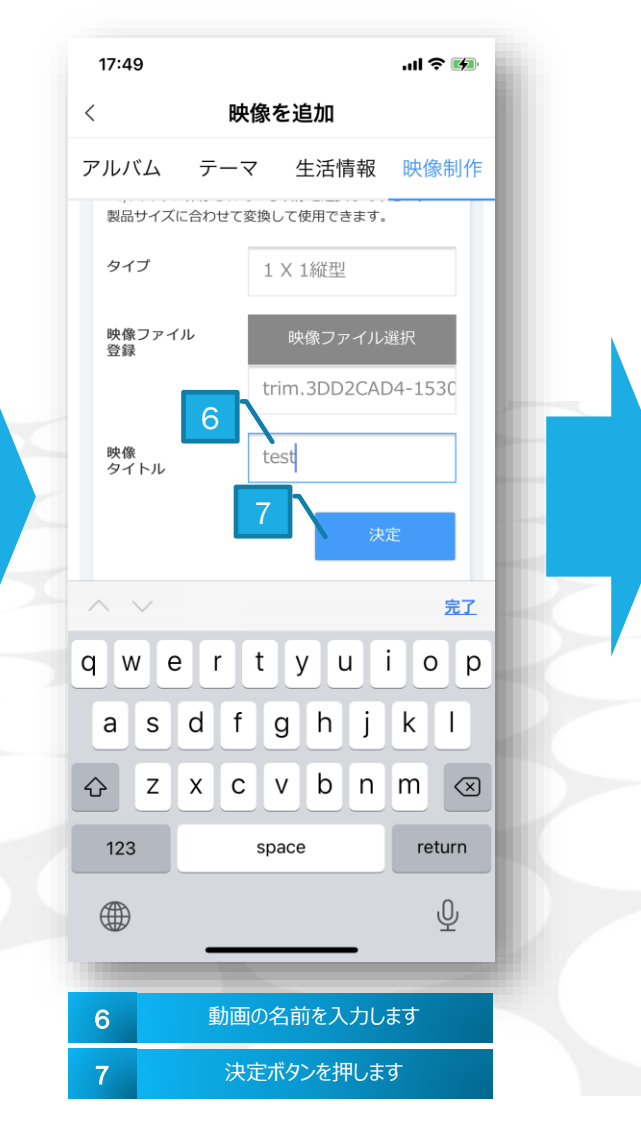

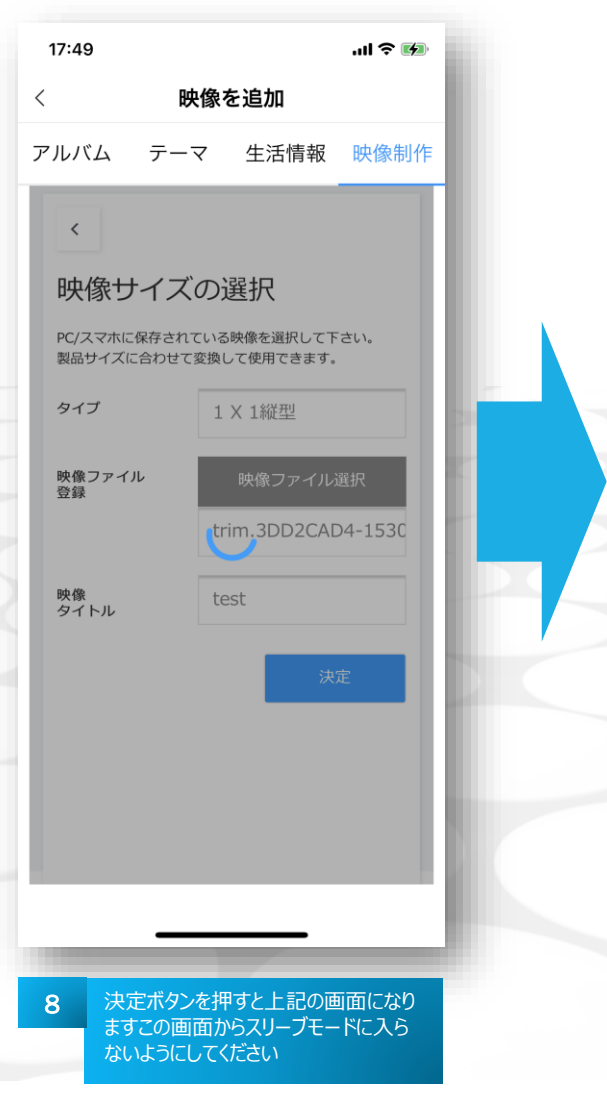

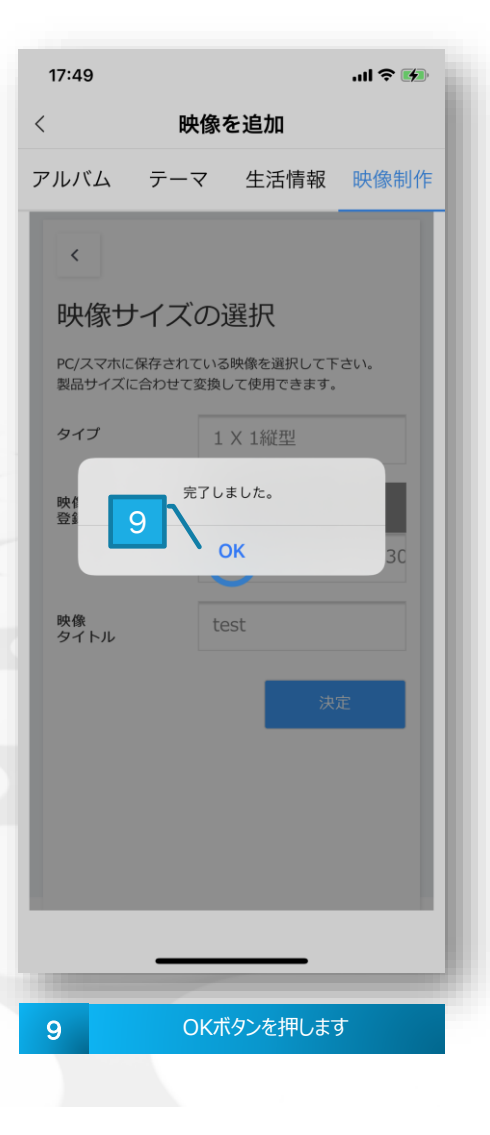

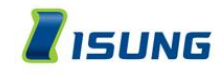

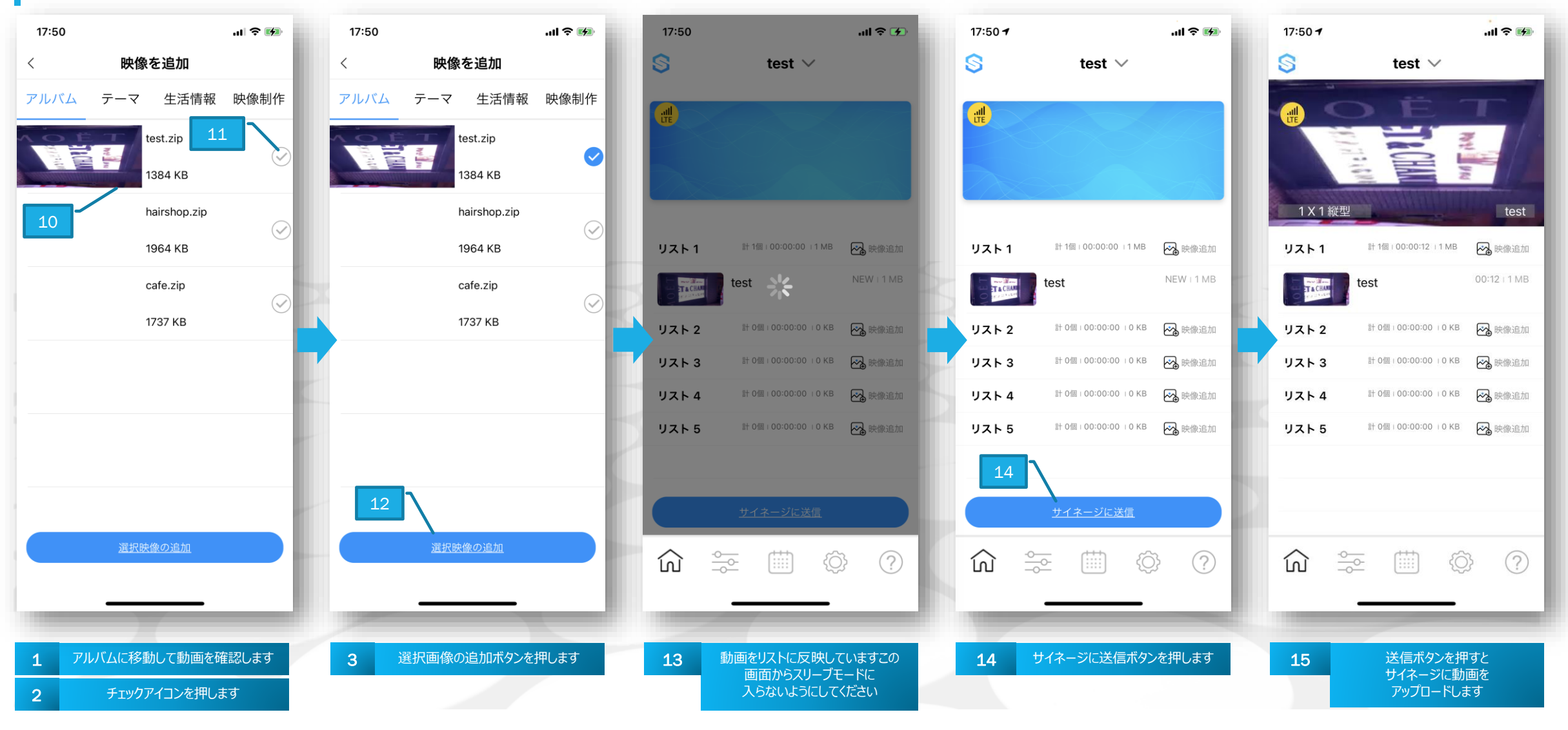

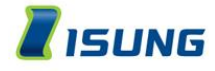

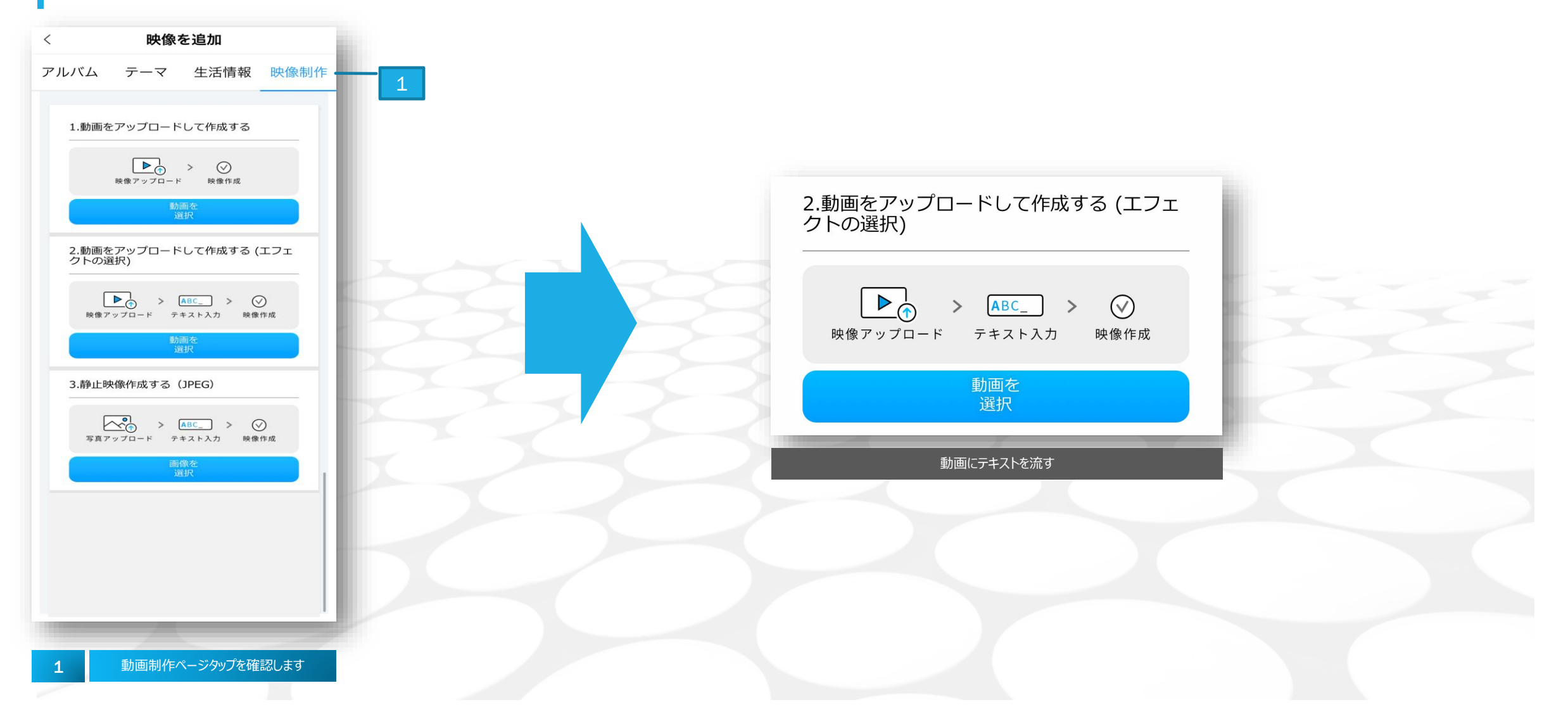

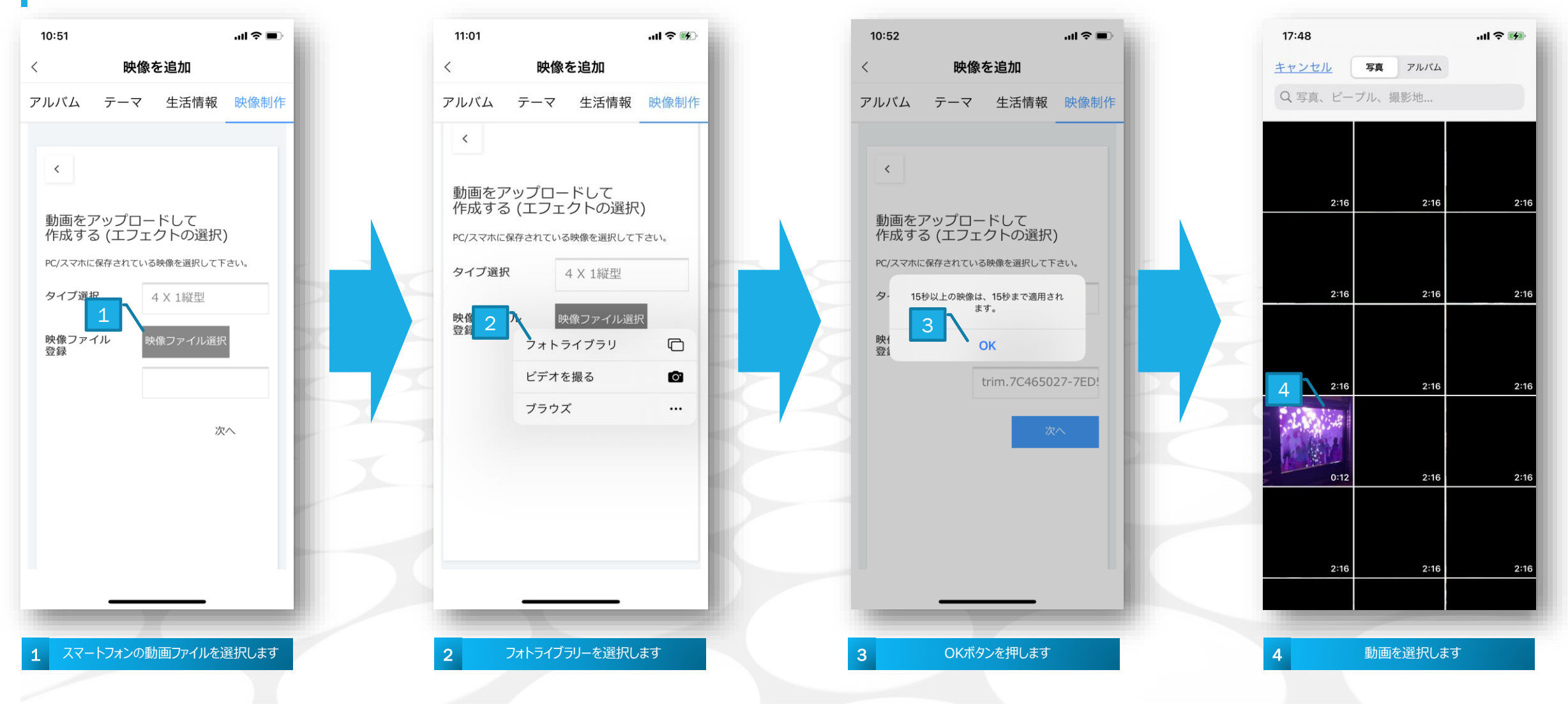

...| 🌣 🕪

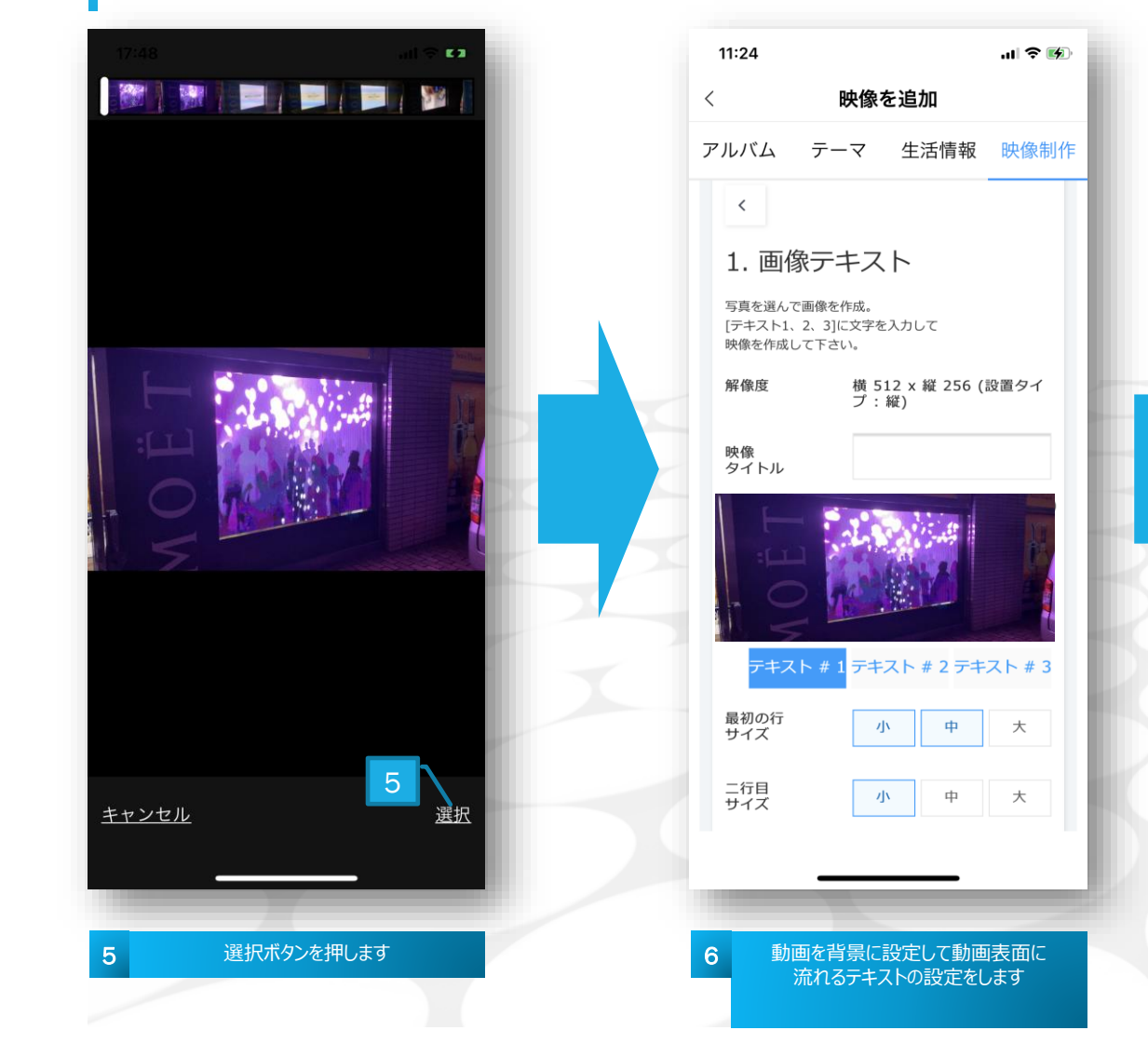

|             | 11:32                   |                           | .ıl 🕈 🐼                                   |      | 11:21                      |
|-------------|-------------------------|---------------------------|-------------------------------------------|------|----------------------------|
| <           | K B                     | 快像を追加                     |                                           |      | <                          |
| 7           | アルバム テー                 | マ 生活情報                    | 映像制作                                      | ;    | アルバム                       |
|             | 文字の位置                   | 中 上                       | 下                                         |      | 3. ダワ                      |
|             | 文字数                     | 1段                        | 2段                                        |      | 最適化された<br>動画エンコー<br>待ちください |
|             | テキスト効果                  | 固定                        | ~                                         | - 11 | (*エンコー  <br>を最小化する         |
| $\langle  $ | テキスト #1                 | (最大13文字まで)                | 入力可能)                                     | - 1  | 映像<br>タイトル                 |
|             |                         |                           |                                           |      | 登録日                        |
|             |                         | (最大13文字まで)                | 入力可能)                                     |      | 変換中                        |
| $\sim$      | テキストの色                  |                           | - I                                       | - 1  |                            |
| $\sim$      | テキストの枠色                 |                           |                                           |      |                            |
|             | 動画エンコード中は<br>お          | 、時間がかかることがま<br>寺ちください。    | <sup>あ</sup> ります。                         |      |                            |
|             | (*エンコード中にら<br>ウを最小化すると: | ?ブ移動またはブラウ⁵<br>エラーが発生すること | ゲウィンド<br>がありま                             |      |                            |
|             |                         | <sup>ع</sup> ،)           | $ \ge                                   $ |      |                            |
|             | 前                       | へ 映像                      | 科作成                                       |      |                            |
| -           |                         |                           |                                           | 11   |                            |
|             | _                       |                           | _                                         | _    |                            |
|             | 7 テキストの設                | 定が終わったら画                  | ī像作成を                                     |      | 8 _+                       |
|             |                         | 押します                      |                                           |      |                            |

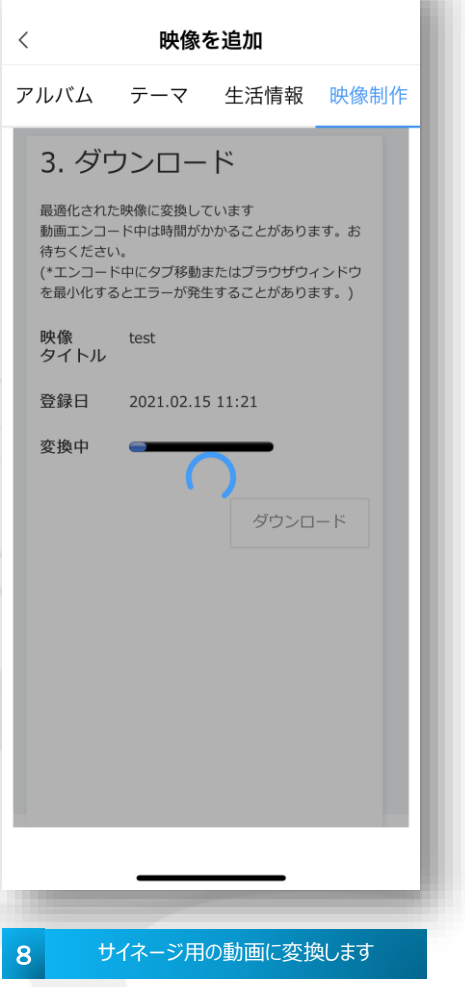

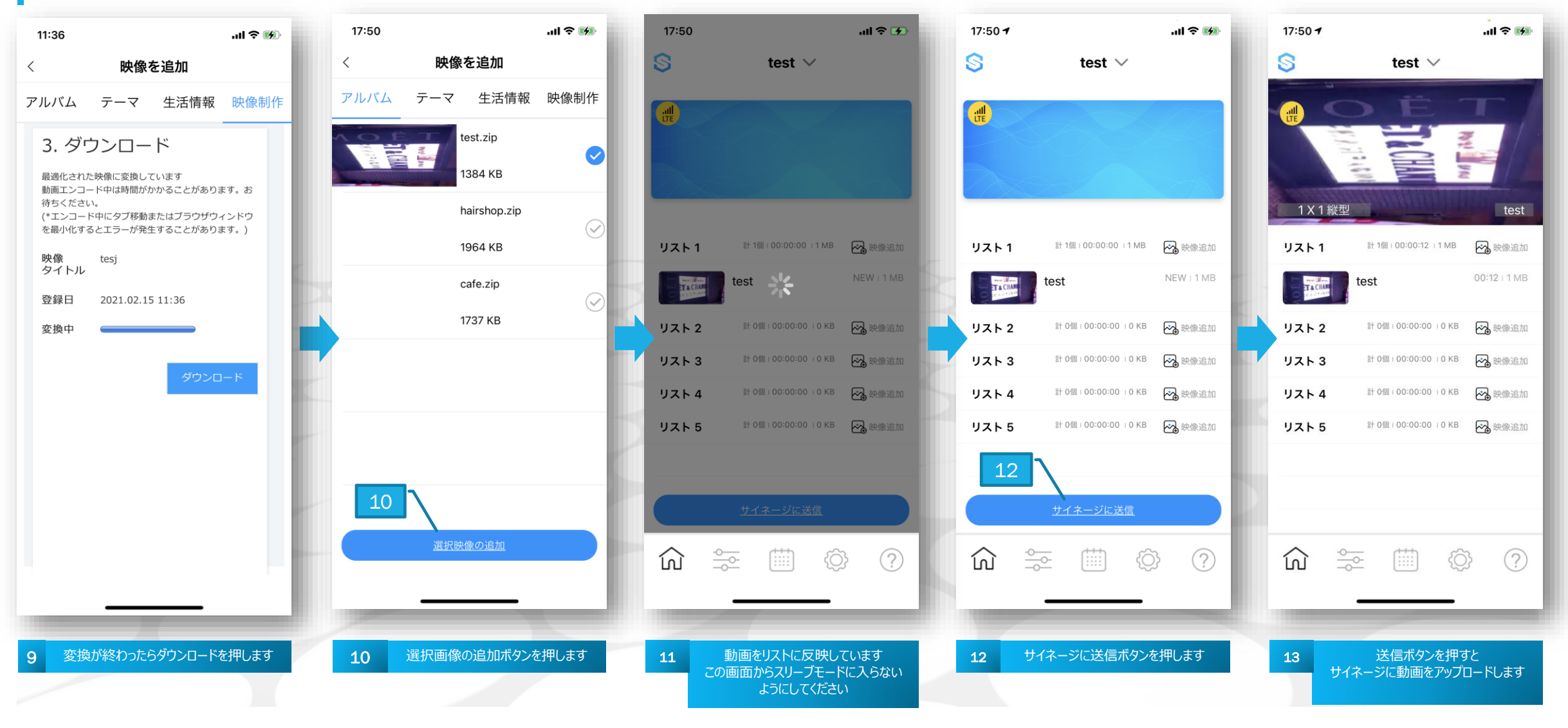

**Z**ISUNG

## 動画の設定 動画の登録 3.静止画像作成する(JPG / JPEG)

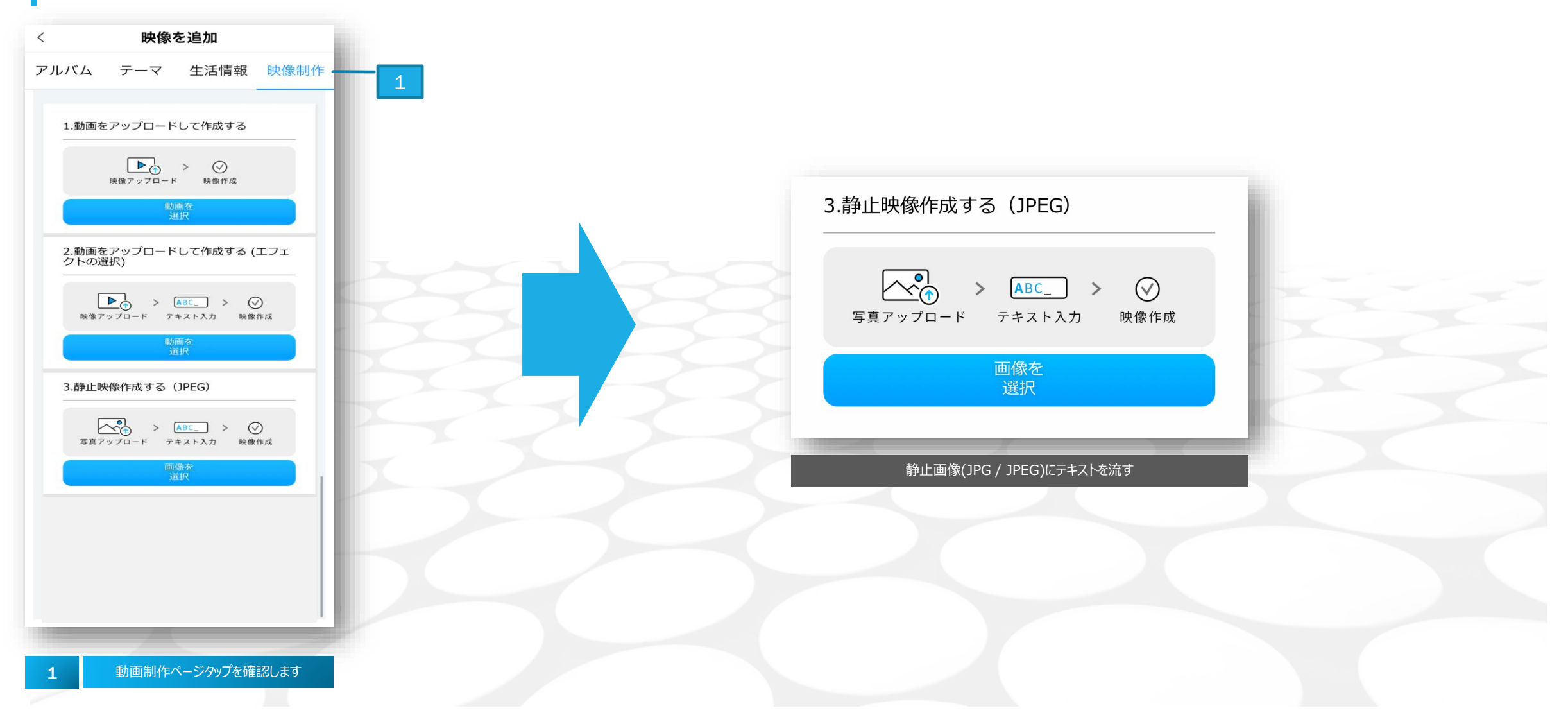

# 動画の設定 動画の登録 3.静止画像作成する(JPG / JPEG)

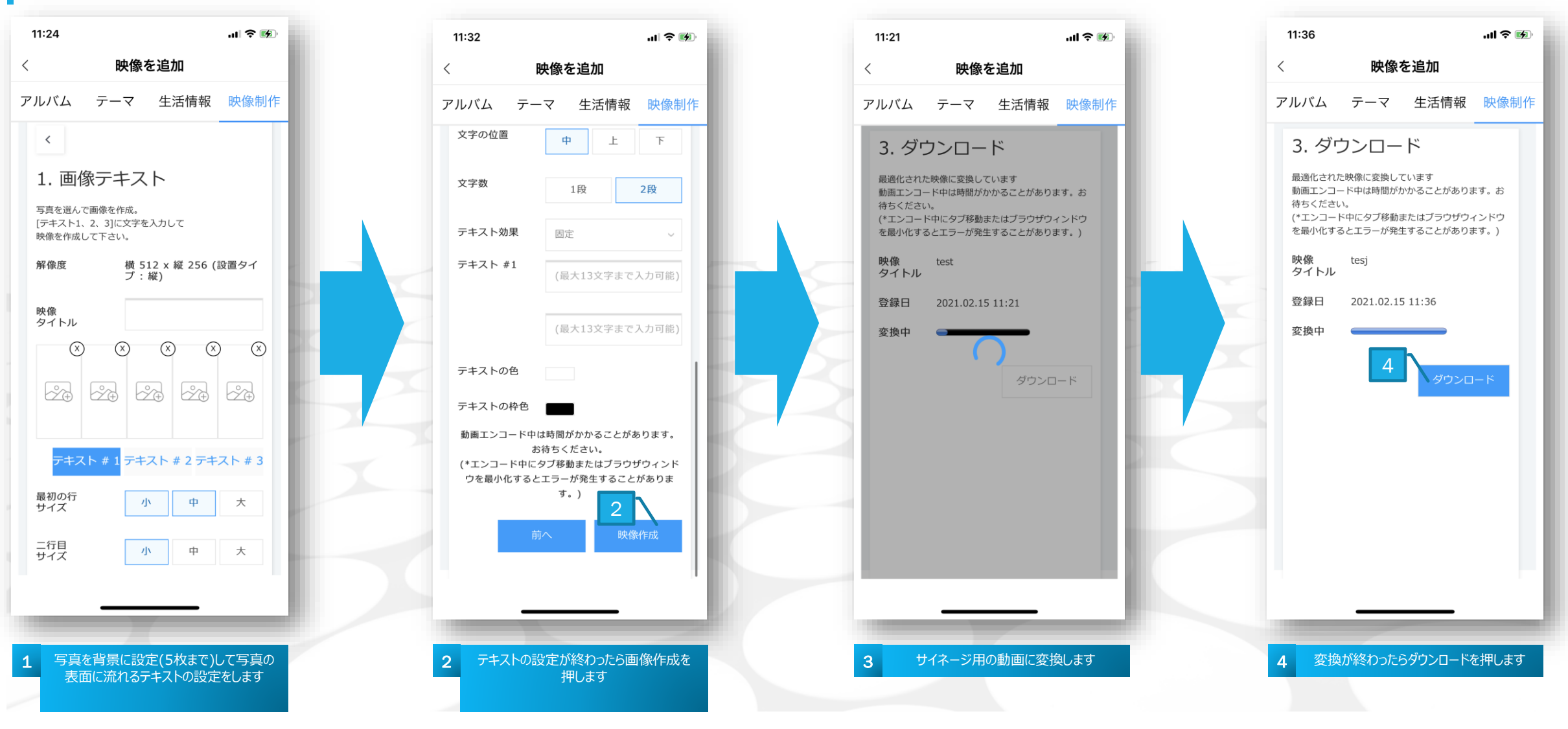

動画の設定 動画の登録 3.静止画像作成する(JPG / JPEG)

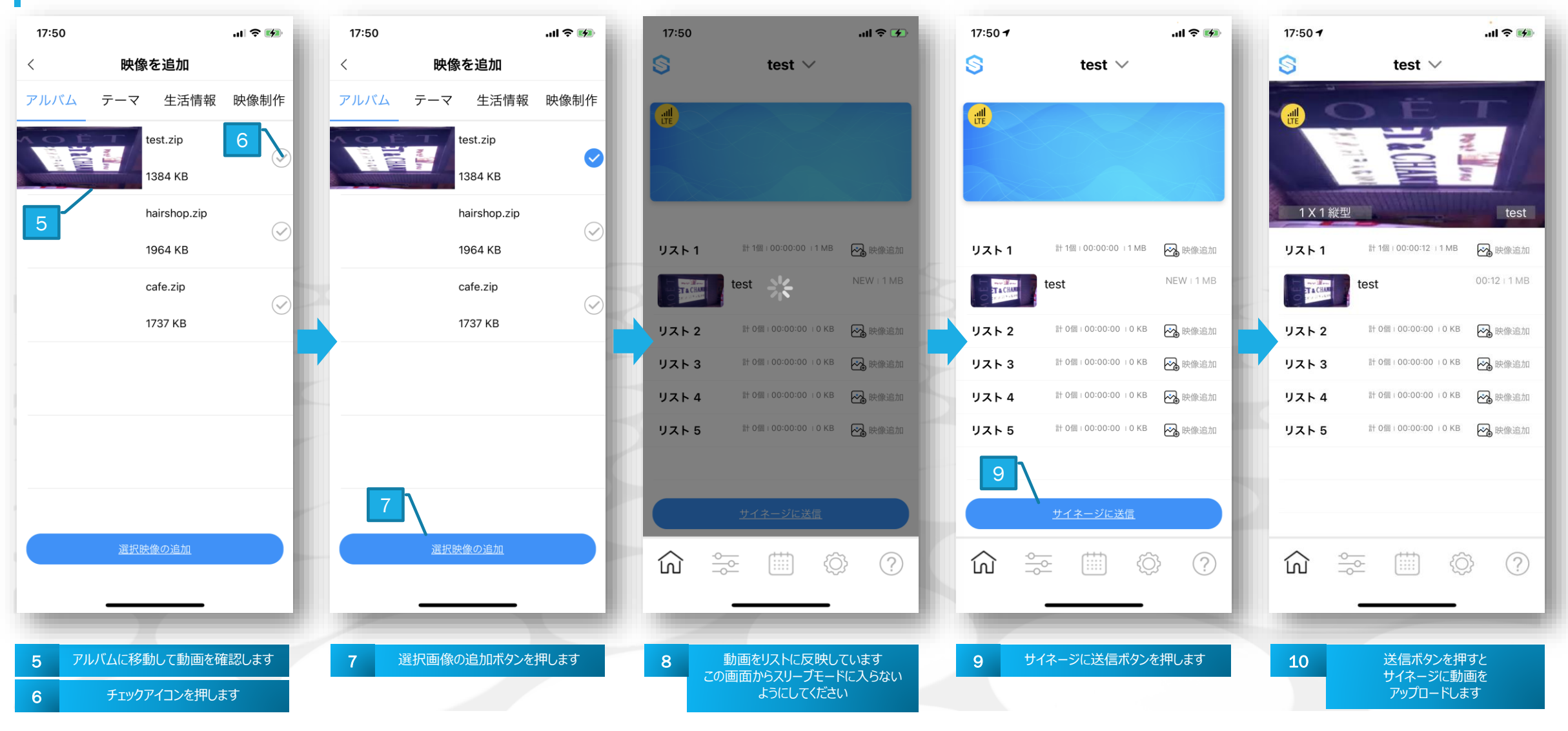

### 動画の設定 動画の登録 テーマ(テンプレートを使って作成する)

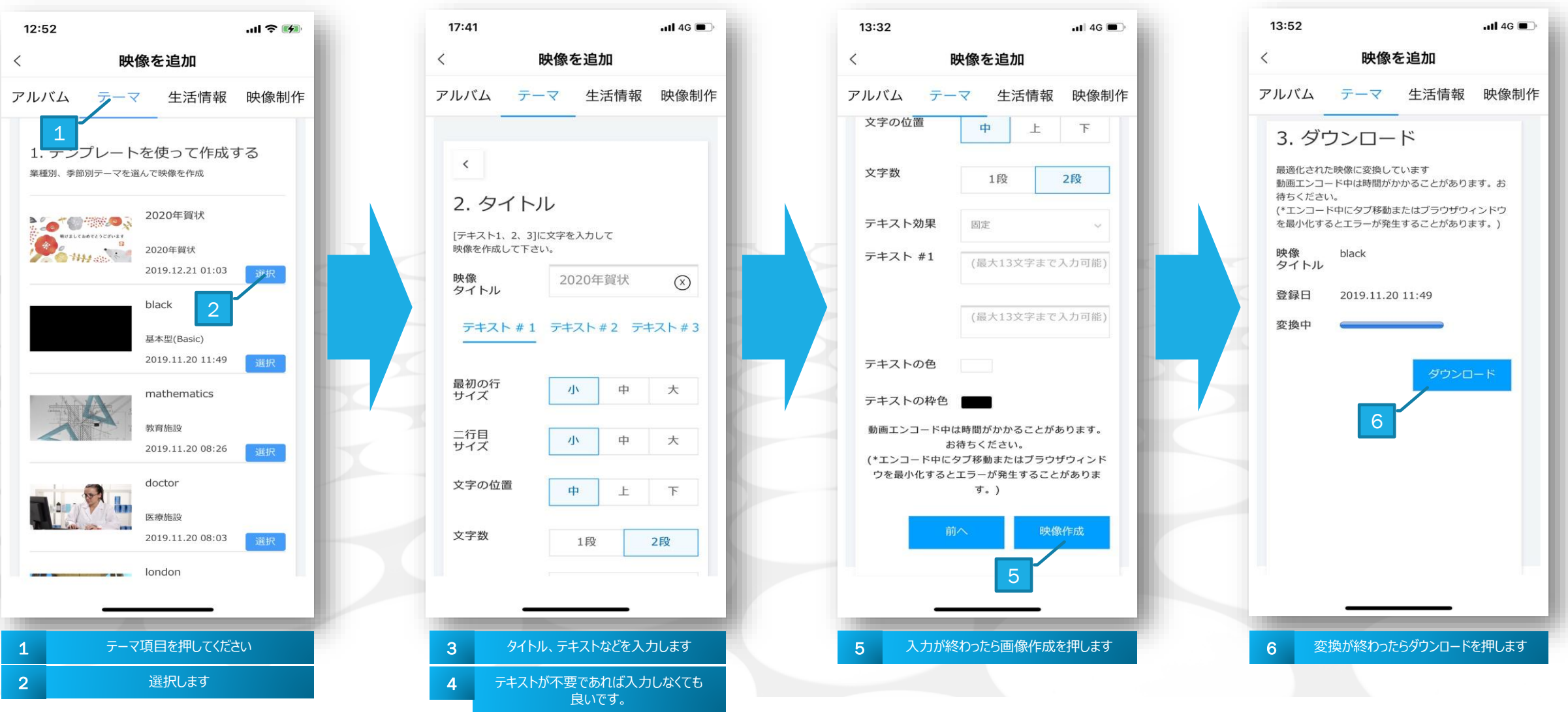

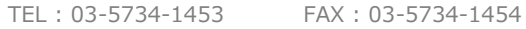

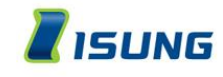

動画の設定 動画の登録 テーマ(テンプレートを使って作成する)

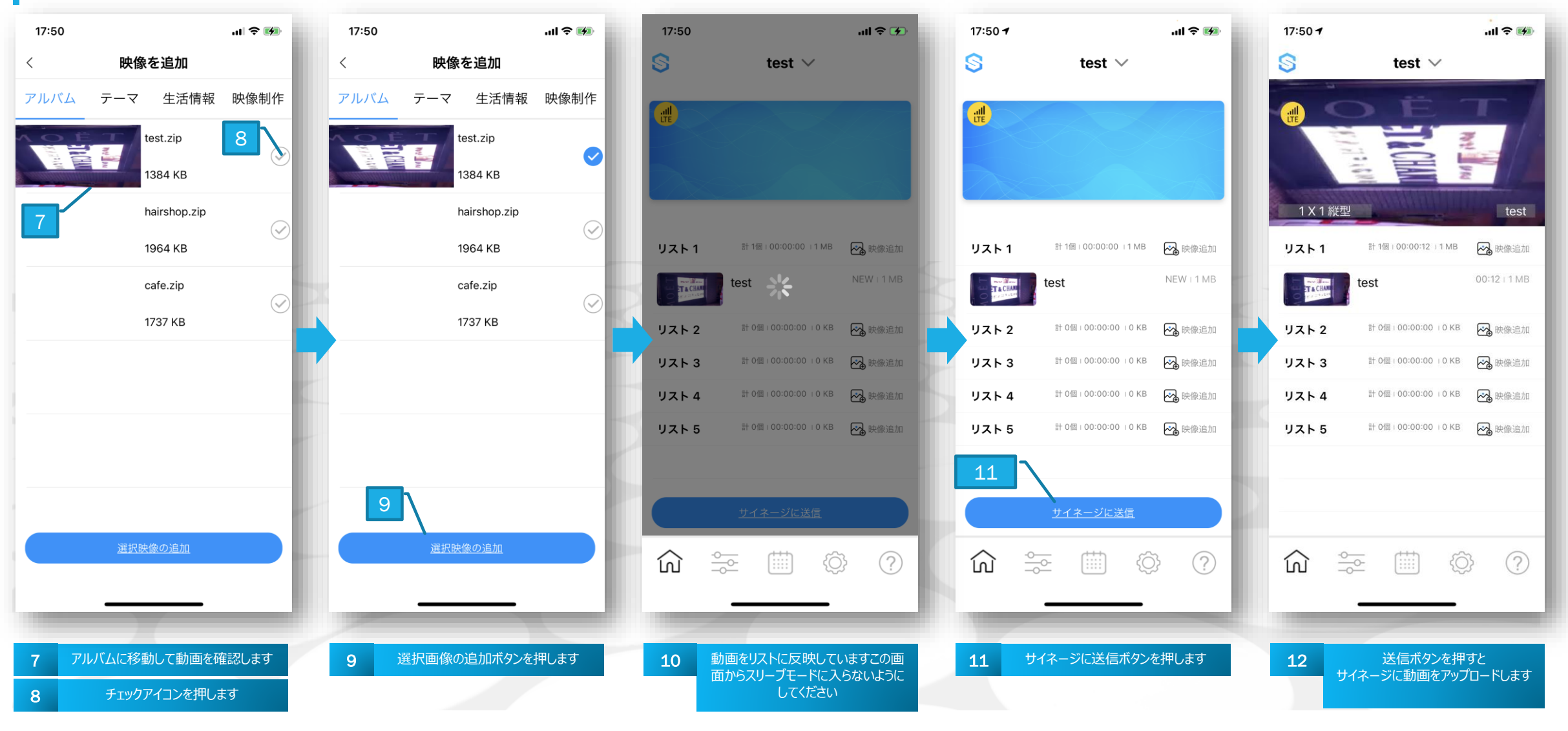

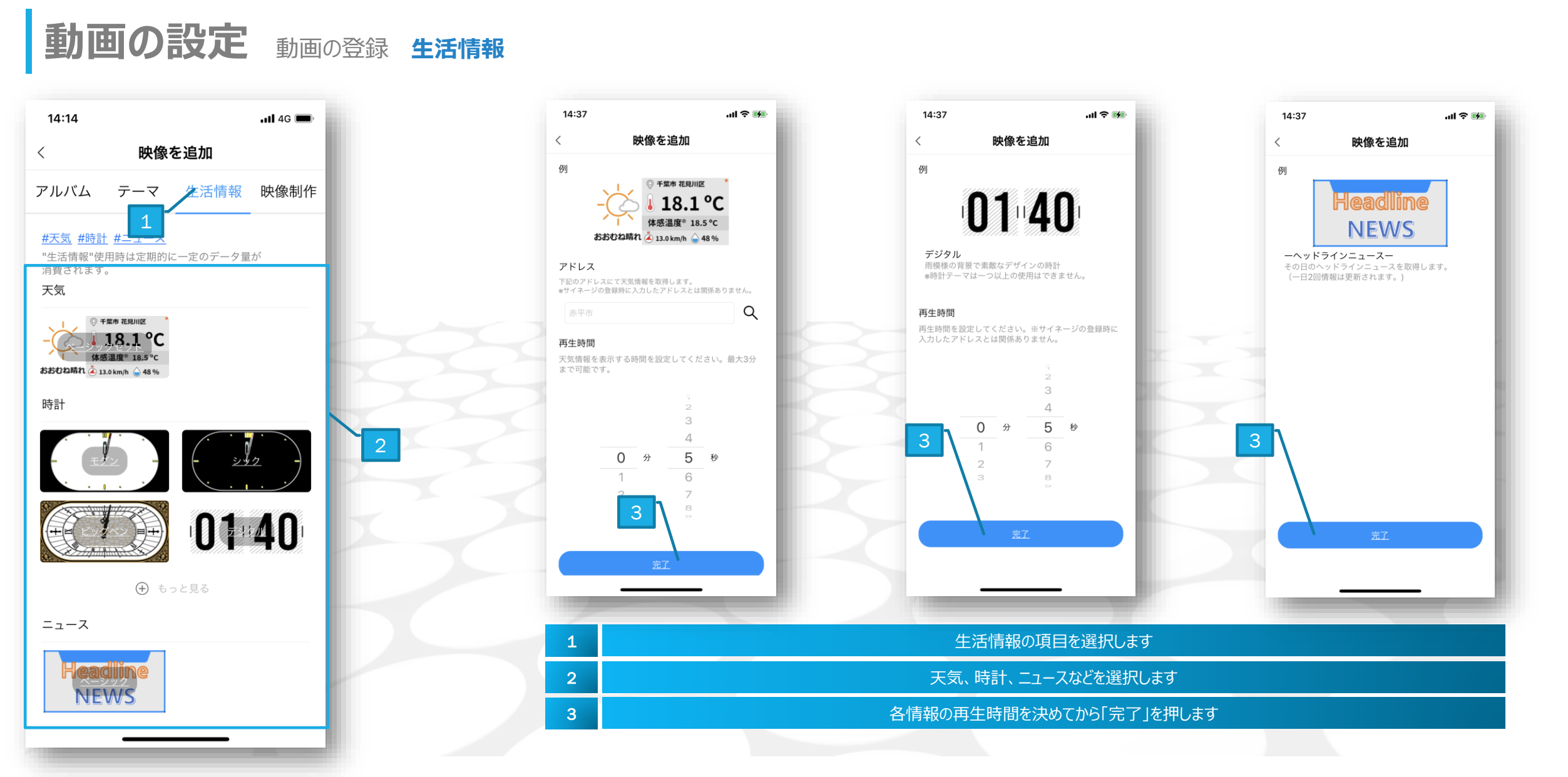

東京都千代田区富士見1-3-11 富士見デュープレックスビズ 6F

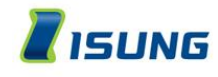

### 動画の設定 動画の登録 スケジュール設定

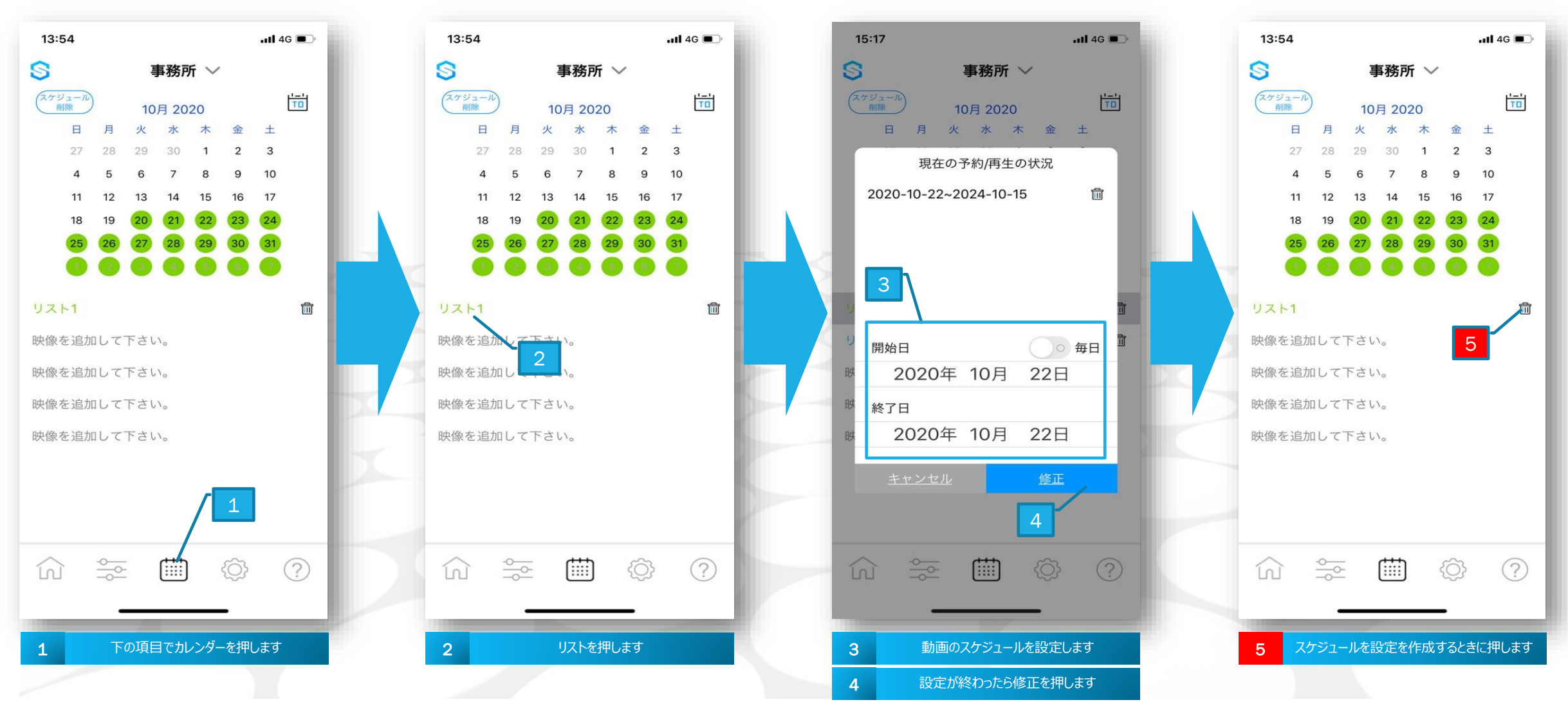

FAX: 03-5734-1454

#### SIGNEON 2世代

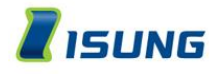

動画の設定動画の表示、非表示

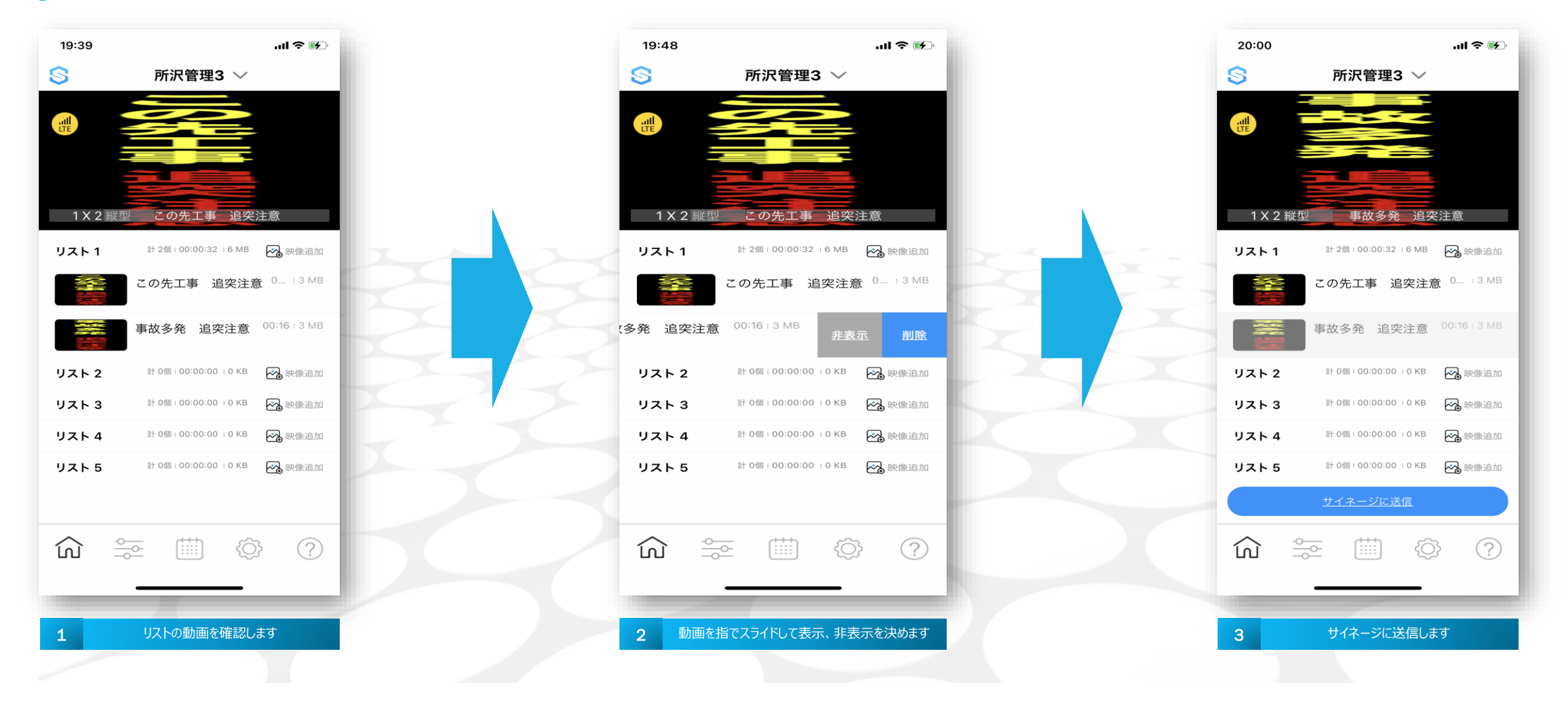

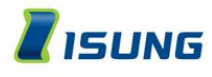

# その他の設定電源/明るさ

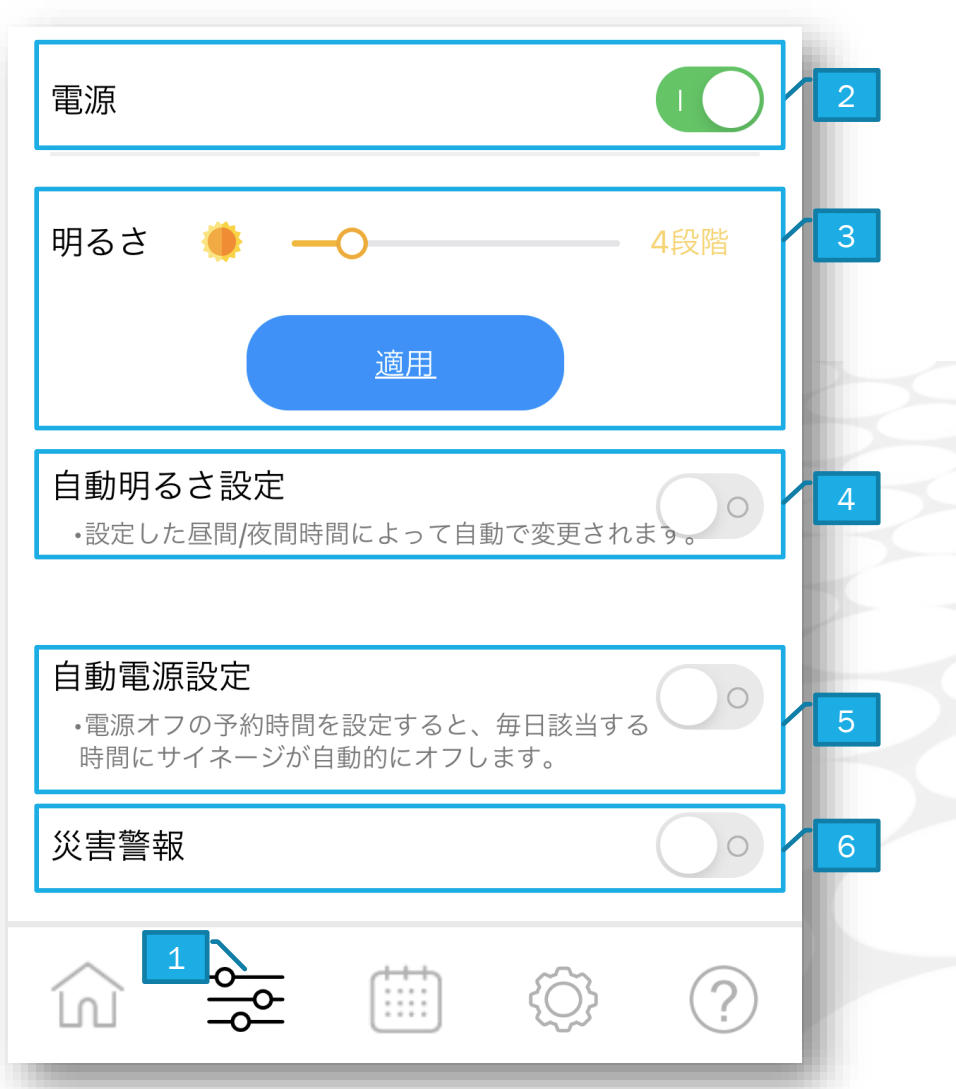

| 1 | 明るさ、電源設定アイコンを押します                          |
|---|--------------------------------------------|
| 2 | 電源をON/OFF                                  |
| 3 | 明るさの設定1~20まで設定した後適用をタッチします                 |
|   | ※3.91mmの場合,明るさ設定は18までお願いします。               |
| 4 | 自動電源設定の予約(開始/終了時間の設定)                      |
| 5 | ID を入力(お客様のメールアドレス)※送信、受信出来るメールアドレスにしてください |
| 6 | 災害情報設定                                     |
|   |                                            |
|   |                                            |
|   |                                            |
|   |                                            |
|   |                                            |
|   |                                            |
|   |                                            |
|   |                                            |

#### SIGNEON 2世代

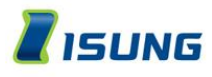

# その他の設定 ログアウト

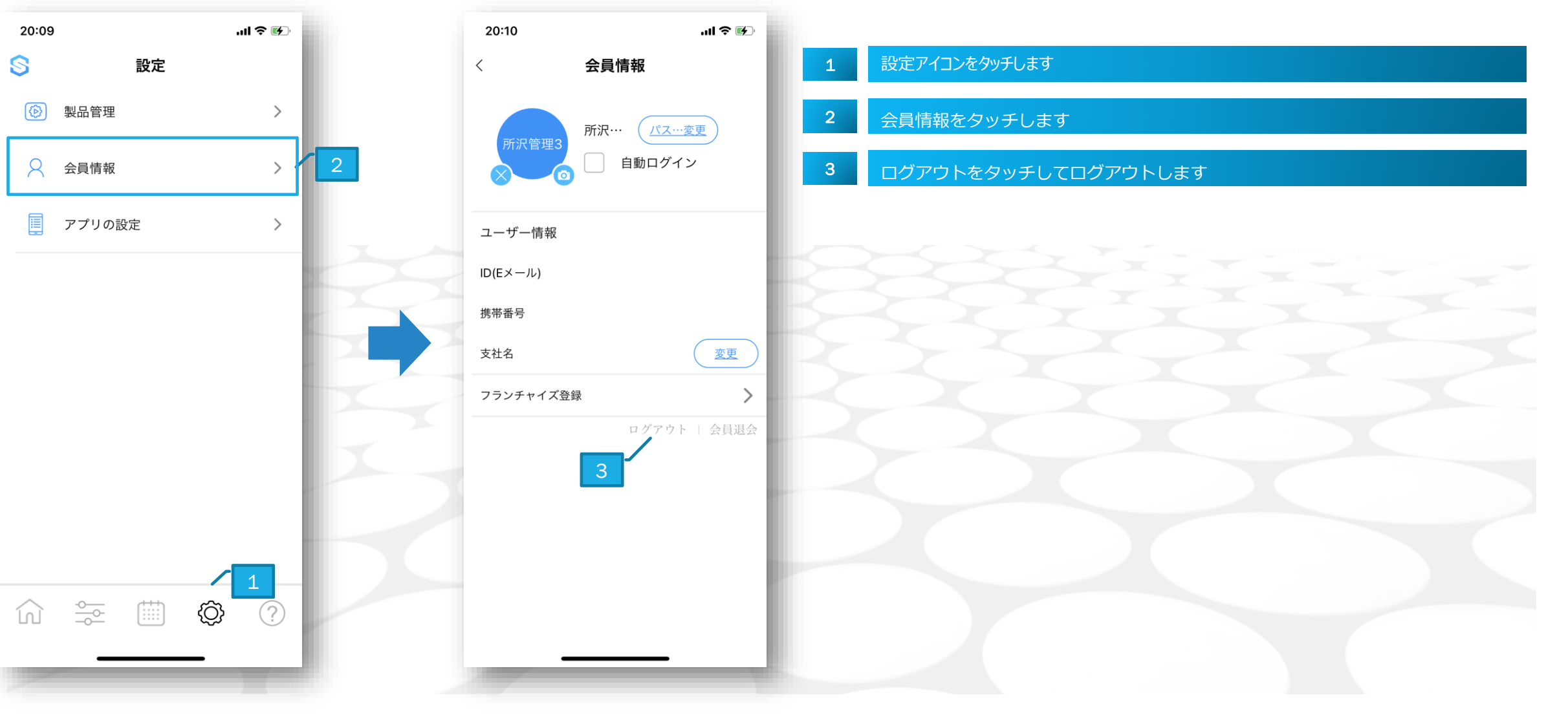

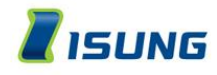

#### 動画制作時の注意点

#### 注意!!

●JPEGには対応しておりません

●JPEGをお使いになりたい場合はAPPをご使用ください

●mp4・AVIのみ対応しています

●付属のUSBをお使いになるか、市販のUSB(動作保証無し)をお使い下さい

動画作成時のフォーマット及びサイズは「**映像作成時のフォーマット」**をご確認下さい

#### SIMを入れずにUSBのみで動画再生する場合のフォルダー・ファイル名について

※映像のエンコーディングはサイネージの縦/横に関係なく縦を基準に映像を制作してください。 例)サイネージの設定が256x128であっても映像を制作する際、256x128の映像を時計回りに90度回転させて128x256に変更してください。

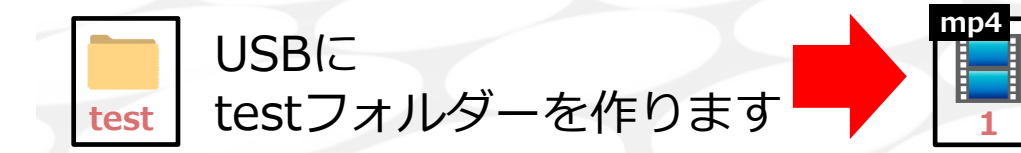

作ったtestフォルダーの中に動画ファイルを入れます ※動画ファイルの名前は必ず半角英数字の1~9以内でつけて下さい

#### ※SIMを入れずにUSBのみで使用する場合は、明るさなど詳細設定は機能しません ※USB差した後、1度電源を入れ直して下さい

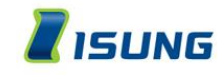

# 別紙 / 映像作成時のフォーマット 3.91ピッチ

|                                               | フォーマット                 |      |     |     | ンテン | ノツサ | ナイフ | ズ表  |     |      |    |
|-----------------------------------------------|------------------------|------|-----|-----|-----|-----|-----|-----|-----|------|----|
|                                               |                        |      | 1   | 2   | 3   | 4   | 5   | 6   | 7   | 8    |    |
| 1ファイル                                         | MP4 / AVI              | 1024 |     |     |     |     |     |     |     |      |    |
| 2 コーデック                                       | H264                   |      |     |     |     |     |     |     |     |      |    |
| 3 レベル                                         | Baseline@3.1           | 768  |     |     |     |     |     |     |     |      |    |
| 4 プレームレート                                     | 29.97fps又は30fps        | 512  |     |     |     |     |     |     |     |      |    |
| コンテンツを作成するときは、1ファイル<br>100MB以内、1分以内で作成をお願いします |                        | 512  |     |     |     |     |     |     |     |      |    |
|                                               |                        | 256  |     |     |     |     |     |     |     |      |    |
| PC版は                                          | こちらからログインして下さい         |      |     |     |     |     |     |     |     |      |    |
| HTTPS:                                        | //SMART.ISUNGSIGN.COM/ |      | 128 | 256 | 384 | 512 | 640 | 768 | 896 | 1024 | РХ |

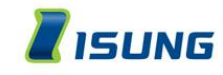

# 別紙 / 映像作成時のフォーマット 6.25ピッチ

|               | フォーマット                                |     |    | コン  | テン  | ツサ  | イズ  | 表   |     |        |   |
|---------------|---------------------------------------|-----|----|-----|-----|-----|-----|-----|-----|--------|---|
|               |                                       |     | 1  | 2   | 3   | 4   | 5   | 6   | 7   | 8      |   |
| 1ファイル         | MP4 / AVI                             | 640 |    |     |     |     |     |     |     |        |   |
| 2 コーデック       | H264                                  |     |    |     |     |     |     |     |     |        |   |
| 3レベル          | Baseline@3.1                          | 480 |    |     |     |     |     |     |     | K      |   |
| 4 プレームレート     | 29.97fps又は30fps                       | 220 |    |     |     |     |     |     |     |        |   |
| コンテ<br>100MB以 | ンツを作成するときは、1ファイル<br>以内、1分以内で作成をお願いします | 520 |    |     |     |     |     |     |     |        |   |
|               |                                       | 160 |    |     |     |     |     |     |     |        |   |
| PC版は          | こちらからログインして下さい                        |     |    |     |     |     |     |     |     |        |   |
| HTTPS:        | //SMART.ISUNGSIGN.COM/                |     | 80 | 160 | 240 | 320 | 400 | 480 | 560 | 640 P> | < |

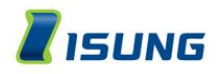

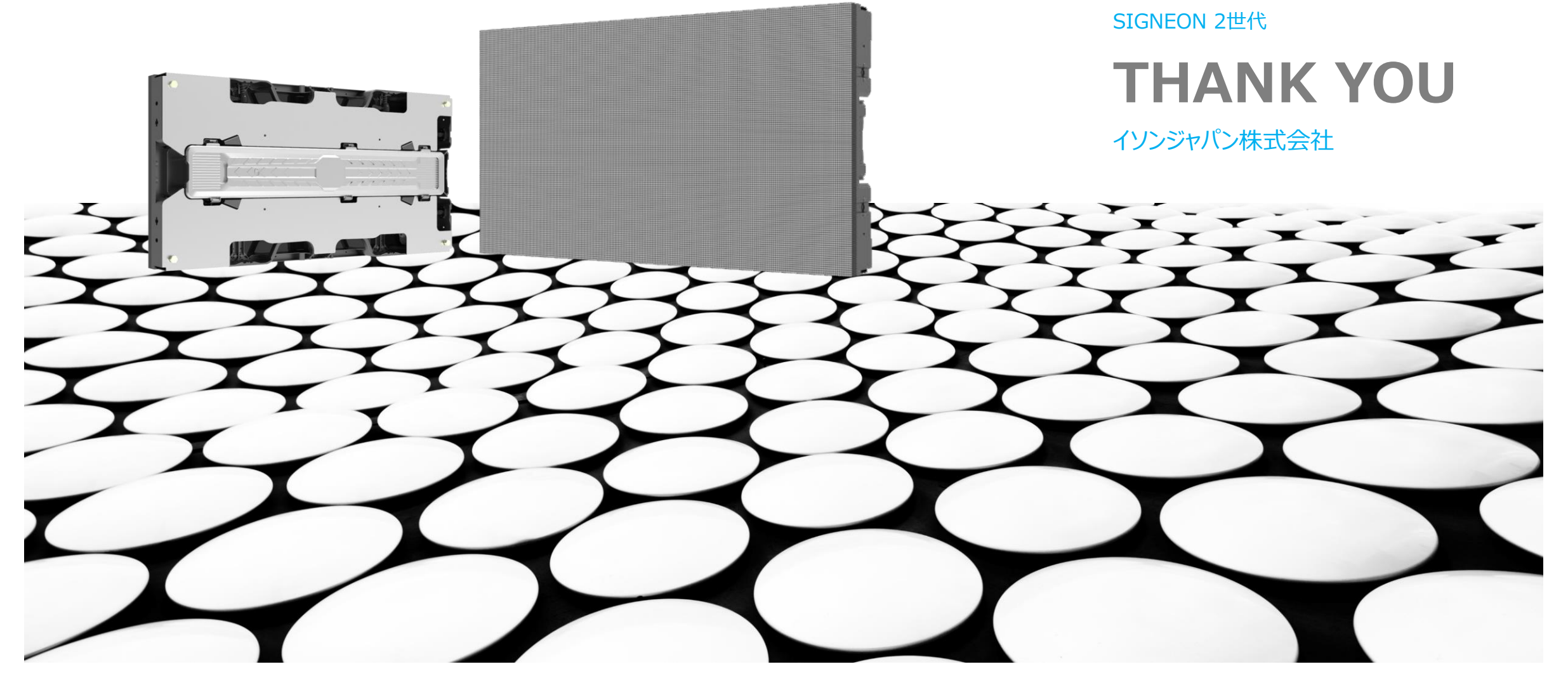